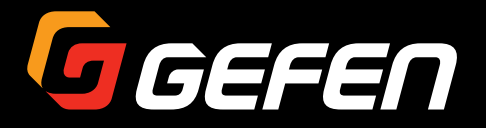

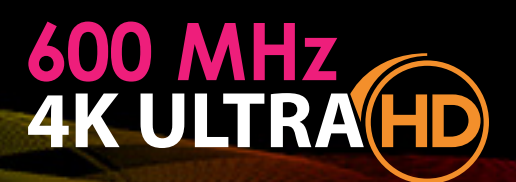

# 4x1 Switcher for HDMI w/HDR 4K 60 Hz 4:4:4 HDCP 2.2 & Auto Switching

# EXT-UHD600-41

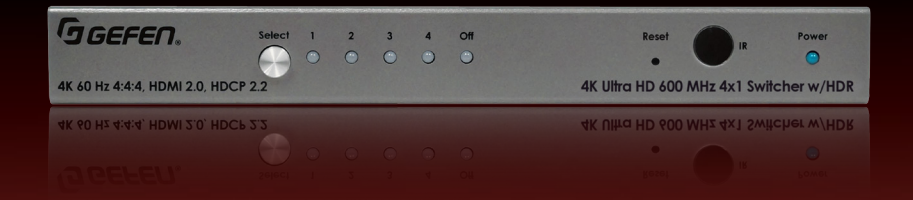

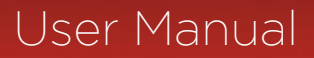

Release A2

# Important Safety Instructions

- 1. Read these instructions.
- 2. Keep these instructions.
- 3. Heed all warnings.
- 4. Follow all instructions.
- 5. Do not use this product near water.
- 6. Clean only with a dry cloth.
- Do not block any ventilation openings. Install in accordance with the manufacturer's instructions.
- 8. Do not install or place this product near any heat sources such as radiators, heat registers, stoves, or other apparatus (including amplifiers) that produce heat.
- 9. Do not defeat the safety purpose of the polarized or grounding-type plug. A polarized plug has two blades with one wider than the other. A grounding type plug has two blades and a third grounding prong. The wide blade or the third prong are provided for your safety. If the provided plug does not fit into your outlet, consult an electrician for replacement of the obsolete outlet.
- 10. Protect the power cord from being walked on or pinched particularly at plugs, convenience receptacles, and the point where they exit from the apparatus.
- 11. Only use attachments/accessories specified by the manufacturer.
- 12. To reduce the risk of electric shock and/or damage to this product, never handle or touch this unit or power cord if your hands are wet or damp. Do not expose this product to rain or moisture.
- 13. Unplug this apparatus during lightning storms or when unused for long periods of time.
- 14. Refer all servicing to qualified service personnel. Servicing is required when the apparatus has been damaged in any way, such as power-supply cord or plug is damaged, liquid has been spilled or objects have fallen into the apparatus, the apparatus has been exposed to rain or moisture, does not operate normally, or has been dropped.
- 15. Batteries that may be included with this product and/or accessories should never be exposed to open flame or excessive heat. Always dispose of used batteries according to the instructions.

Gefen warrants the equipment it manufactures to be free from defects in material and workmanship.

If equipment fails because of such defects and Gefen is notified within two (2) years from the date of shipment, Gefen will, at its option, repair or replace the equipment, provided that the equipment has not been subjected to mechanical, electrical, or other abuse or modifications. Equipment that fails under conditions other than those covered will be repaired at the current price of parts and labor in effect at the time of repair. Such repairs are warranted for ninety (90) days from the day of reshipment to the Buyer.

This warranty is in lieu of all other warranties expressed or implied, including without limitation, any implied warranty or merchantability or fitness for any particular purpose, all of which are expressly disclaimed.

- 1. Proof of sale may be required in order to claim warranty.
- 2. Customers outside the US are responsible for shipping charges to and from Gefen.
- 3. Copper cables are limited to a 30 day warranty and cables must be in their original condition.

The information in this manual has been carefully checked and is believed to be accurate. However, Gefen assumes no responsibility for any inaccuracies that may be contained in this manual. In no event will Gefen be liable for direct, indirect, special, incidental, or consequential damages resulting from any defect or omission in this manual, even if advised of the possibility of such damages. The technical information contained herein regarding the features and specifications is subject to change without notice.

For the latest warranty coverage information, refer to the Warranty and Return Policy under the Support section of the Gefen Web site at www.gefen.com.

# Licensing

This product uses software that is subject to open source licenses, including one or more of the General Public License Version 2 and Version 2.1, Lesser General Public License Version 2.1 and Version 3, BSD, and BSD-style licenses. Distribution and use of this product is subject to the license terms and limitations of liability provided in those licenses. Specific license terms and Copyright Notifications are provided in the source code. For three years from date of activation of this product, any party may request, and we will supply, for software covered by an applicable license (e.g. GPL or LGPL), a complete machine-readable copy of the corresponding open source code on a medium customarily used for software interchange. The following software and libraries are included with this product and subject to their respective open source licenses:

- jQuery
- Linux

# Contacting Gefen Technical Support

# **Technical Support**

(707) 283-5900 (800) 472-5555 8:00 AM to 5:00 PM Monday - Friday, Pacific Time

## Email

support@gefen.com

## Web

http://www.gefen.com

# Mailing Address

Gefen Core Brands, LLC c/o Customer Service 1800 S McDowell Blvd Petaluma, CA 94954 USA

# **Product Registration**

Register your product here: http://www.gefen.com/kvm/Registry/Registration.jsp

# Operating Notes

• The Gefen Syner-G Software Suite is a free downloadable application from Gefen that provides a variety of useful tools, including automatic download and installation of firmware upgrades for this product. Always make sure that this product is running the latest firmware.

#### Important

Cable quality is critical when handling 600 MHz HDMI signals. It is highly recommend that Gefen Locking HDMI cables be used in the installation. Gefen HDMI cables have been designed and tested to work at 600 MHz and reliably transport the full 18 Gbps throughput of HDMI 2.0.

© 2016 Core Brands, LLC. All Rights Reserved. All trademarks are the property of their respective owners.

Gefen and Core Brands LLC reserve the right to make changes in the hardware, packaging, and any accompanying documentation without prior written notice.

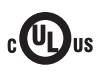

This product uses UL-Listed power supplies

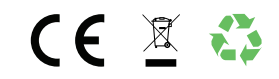

#### Features

- Routes up to four Ultra Hi-Def sources to one Ultra HD display
- Supports resolutions up to 4K DCI-Cinema (4096 x 2160 at 60 Hz, 4:4:4), 4K Ultra HD (3860 x 2160 at 60Hz, 4:4:4), 1080p Full HD, & 1920x1200 (WUXGA)
- Supports HDCP 2.2 and 1.4
- Supports HDR (High Dynamic Range) 10-bit Deep Color at 4K 60 Hz 4:2:0 and 4K 24 Hz 4:4:4
- Supports 12-bit Deep Color at 1080p 60 Hz 4:4:4
- 3DTV pass-through
- Lip Sync pass-through
- Advanced EDID and HDCP Management via Web Server Interface for rapid integration of sources and display
- Supports uncompressed LPCM digital audio up to 7.1 channels
- Supports up to 7.1 channels of HBR (High Bit Rate) digital audio including Dolby Atmos®, Dolby® TrueHD, DTS:X™, and DTS-HD Master Audio™
- Supports the use of DVI sources and DVI displays up to 1080p Full HD and 1920x1200 (WUXGA), with HDMI-to-DVI adapters (not included)
- Configurable Automatic Input Switching selects the most recent connected or powered-up source
- Front Panel Push button Input Selector routes one of the 4 connected sources to the display, or "Blocks" (turns off) the input
- RS-232 Serial interface for use with an automation control system
- IP control via Telnet, UDP, and the built-in web server interface
- IR remote control
- Small surface-mountable IR Extender module allows the switcher to be hidden away behind the display or in the equipment closet
- Gefen Syner-G<sup>™</sup> software's Discovery and Show-Me features simplify initial IP configuration
- In-field firmware update via Web Server Interface
- Long Reach Power (LRP) provides 500 mA at 5V on pin 18 of HDMI output. Enables select extender devices to be powered through their HDMI input port
- Locking power connector ensures reliable operation
- Low-profile, surface-mountable enclosure can be surface mounted, placed on a shelf, or hidden away behind the display

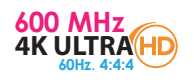

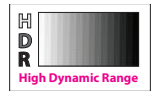

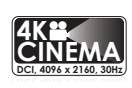

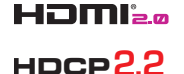

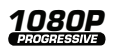

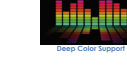

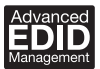

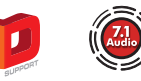

#### **Packing List**

The Ultra HD 600 MHz 4x1 Switcher for HDMI w/ HDR ships with the items listed below. The packing contents of the Sender and Receiver unit are listed below. If any of these items are not present in the box when you first open it, immediately contact your dealer or Gefen.

- 1 x Ultra HD 600 MHz 4x1 Switcher for HDMI w/ HDR
- 1 x 5V Power Supply w US/EU/UK/AU plugs
- 1 x IR Extender Module (EXT-RMT-EXTIRN)
- 1 x Hand-held IR Remote
- 2 x Surface Mounting L-Brackets
- 4 x M3 6 mm Machine screws for mounting the L-Brackets to unit
- 2 x 6-32 5 mm Machine screws for mounting the unit to Gefen EXT-RACK-1U-GRY (available separately)
- 4 x Self-Adhesive Rubber Feet
- 1 x Quick-Start Guide

# 1 Getting Started

| Introduction               | 2 |
|----------------------------|---|
| Front Panel                | 2 |
| Rear Panel                 | 3 |
| IR Remote Control          | 4 |
| Installing the Batteries   | 5 |
| Setting the IR Channel     | 6 |
| Installation               | 7 |
| Connection Instructions    | 7 |
| Sample Application Diagram | 8 |

# 2 Basic Operation

| Switching Inputs                    |  |
|-------------------------------------|--|
| Using the Front Panel Buttons       |  |
| Using the IR Remote Control         |  |
| The Web Interface                   |  |
| Introduction to the Web Interface   |  |
| Routing                             |  |
| Input and Output Status             |  |
| Changing Input and Output Names     |  |
| HPD Control                         |  |
| HDCP                                |  |
| Icon Selection                      |  |
| Setting the EDID Mode               |  |
| Copying EDID Data                   |  |
| Getting EDID Information            |  |
| Uploading and Downloading EDID Data |  |
| Configuring Network Settings        |  |
| System Settings                     |  |
|                                     |  |

## 3 Advanced Operation

| Using Telnet, UDP, and RS-232 | 48 |
|-------------------------------|----|
| Telnet Configuration          | 48 |
| UDP Configuration             | 48 |
| RS-232 Configuration          | 49 |
| Commands                      | 50 |

# 4 Appendix

| Network Cable Diagram | . 120 |
|-----------------------|-------|
| Specifications        | 121   |
| Index                 | 123   |

This page left intentionally blank.

# **600 MHz 4K ULTRAHD** 4x1 Switcher for HDMI w/HDR

1 Getting Started

#### Front Panel

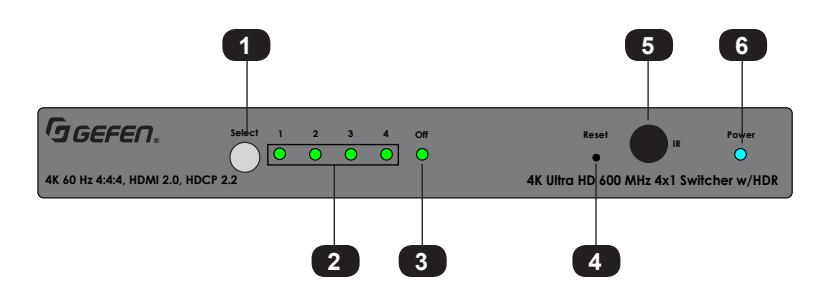

| ID | Name                     | Description                                                                                                    |
|----|--------------------------|----------------------------------------------------------------------------------------------------|
| 1  | Select                   | Press and release this button to switch<br>between each of the inputs and the Off<br>indicator.                                                                                                    |
| 2  | Input Indicators (1 - 4) | Each of these LED indicators represent an<br>input on the rear panel of the switcher. When<br>an input is selected, using the Select button,<br>it will glow bright green. If the selected<br>source is not active, then the indicator will<br>glow amber. |
| 3  | Off                      | When this LED indicator is selected, it will glow bright green. In this state, none of the inputs will be active.                                                                                                    |
| 4  | Reset                    | Press and hold this button for 3 seconds to reset the switcher to factory-default settings.                                                                                                    |
| 5  | IR                       | This IR sensor receives signals from the included IR remote control unit.                                                                                                    |
| 6  | Power                    | This LED indicator will glow bright blue<br>when the included 5V DC power supply is<br>connected from the switcher to an available<br>electrical outlet.                                                                                                   |

#### **Rear Panel**

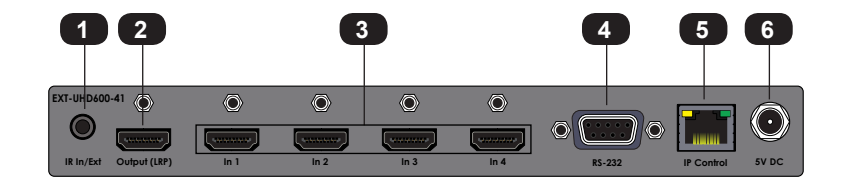

| ID | Name         | Description                                                                                                    |
|----|--------------|----------------------------------------------------------------------------------------------------|
| 1  | IR In/Ext    | Connect an IR extender (Gefen part no.<br>EXT-RMT-EXTIRN) or an electrical IR<br>cable from an automation system to this<br>port.                   |
| 2  | Output (LRP) | Connect a locking HDMI cable from this HDMI port to an Ultra HD display.                                                                            |
| 3  | ln 1 - ln 4  | Connect a locking HDMI cable from an Ultra<br>HD source to each of these HDMI ports.                                                                |
| 4  | RS-232       | Connect an RS-232 cable from this port to<br>an RS-232 device. See Using Telnet,<br>UDP, and RS-232 (page 48) for more<br>information.              |
| 5  | IP Control   | Connect an Ethernet cable between<br>this jack and a LAN to use IP control.<br>See Using Telnet, UDP, and RS-232 (page<br>48) for more information. |
| 6  | 5V DC        | Connect the included locking 5V DC power supply to this power receptacle.                                                                           |

# 

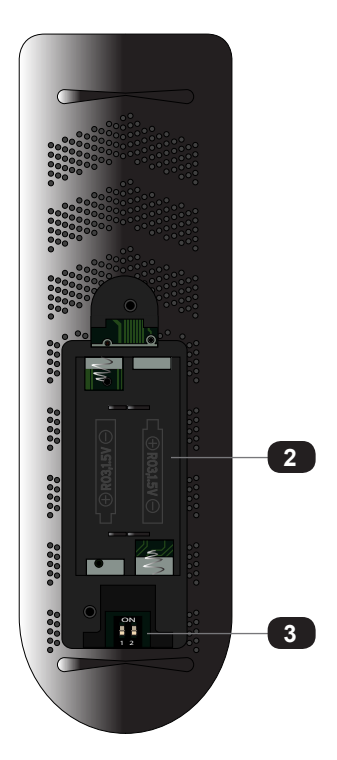

| ID | Name                             | Description                                                                                                    |
|----|----------------------------------|----------------------------------------------------------------------------------------------------|
| 1  | Input buttons (1 - 4)            | Press these buttons to select the desired<br>input when performing routing operations.<br>Each button corresponds to an <b>In</b> port<br>(1 - 4) on the rear panel of the switcher.                                                                                                    |
| 2  | Battery compartment (shown open) | Accepts two 1.5V AAA-type batteries.<br>See the next page for more information.                                                                                                    |
| 3  | DIP switches                     | Sets the IR channel of the IR remote<br>control. In order for the IR remote control<br>to communicate with the switcher, both the<br>IR remote control and the switcher must be<br>set to the same IR channel. See System<br>Settings (page 39) for information on<br>setting the IR channel of the switcher. |

**IR Remote Control** 

#### **Installing the Batteries**

- 1. Remove the back cover the IR remote control unit.
- 2. Insert two 1.5V AAA-type batteries, as shown, within the battery compartment.

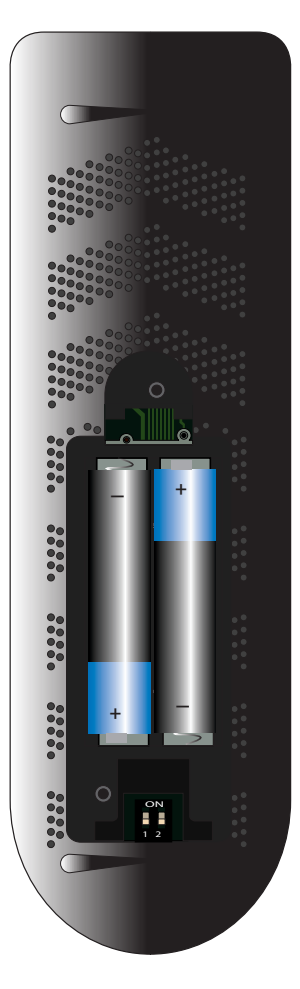

3. Replace the back cover.

#### Warning!

Risk of explosion if battery is replaced by an incorrect type. Dispose of used batteries according to the instructions.

#### Setting the IR Channel

Use the following DIP switch settings to set the IR channel of the IR remote control. In order for the included IR remote control to communicate with the matrix, the IR remote control must be set to the same channel as the matrix. See System Settings (page 39) for more information.

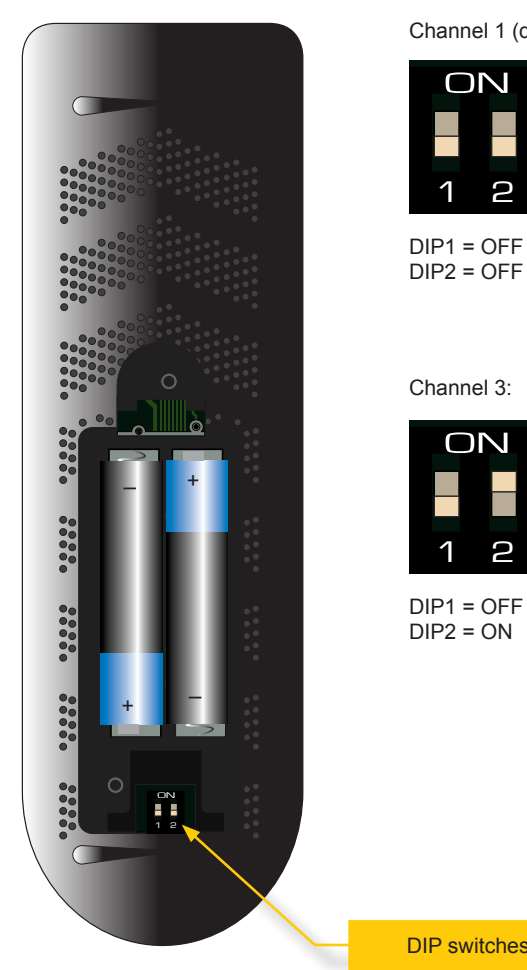

Channel 1 (default): Channel 2:

2

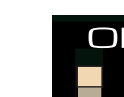

ON З

DIP1 = ON DIP2 = OFF

Channel 3:

ON Ω

DIP1 = OFF DIP2 = ON

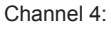

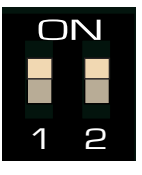

DIP1 = ON DIP2 = ON

**DIP** switches

#### **Connection Instructions**

#### Video

- 1. Use an HDMI cable to connect up to four Ultra HD sources to the inputs (**In 1 In 4**) on the rear panel of the switcher.
- Connect the included locking HDMI cable to the Output 1 (LRP) port on the rear panel of the switcher. The HDMI cable can then be connected in any of the following ways:
  - Connect the HDMI cable to an Ultra HD display.
  - Connect the HDMI cable to another EXT-UHD600 switcher or splitter, for cascading purposes.

#### Important

Cable quality is critical when handling 600 MHz HDMI signals. We highly recommend Gefen Locking HDMI cables. They have been designed and tested to work at 600 MHz and reliably transport the full 18 Gbps throughput of HDMI 2.0.

Power

A

- 3. Connect the included 5V DC locking power supply to the **5V DC** power receptacle on the rear panel of the switcher.
- 4. Connect the power supply to an available electrical outlet.

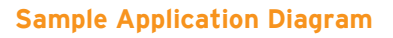

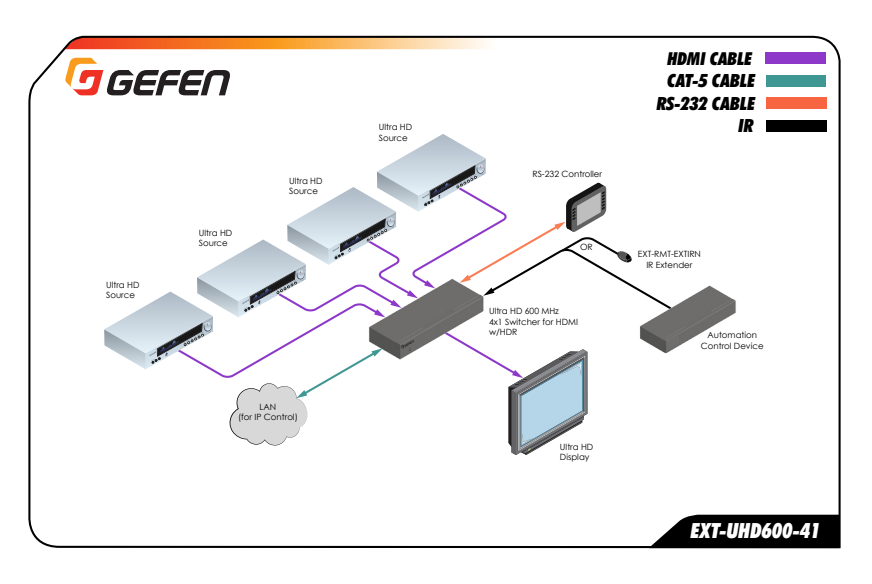

This page left intentionally blank.

This page left intentionally blank.

# **600 MHz 4K ULTRAHD** 4x1 Switcher for HDMI w/HDR

2 Basic Operation

# Switching Inputs

#### **Using the Front Panel Buttons**

The front panel of the Ultra HD 600 MHz 4x1 Switcher for HDMI w/HDR has a set of four LED indicators which are associated with each input on the rear panel of the switcher. Press the **Input** button to cycle through each of the inputs.

1. When the switcher is powered-on for the first time, input 1 will automatically be selected.

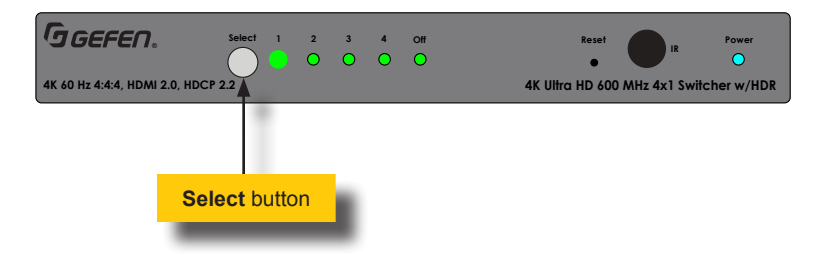

2. Press the **Select** button to select the next input. In this case, input 2.

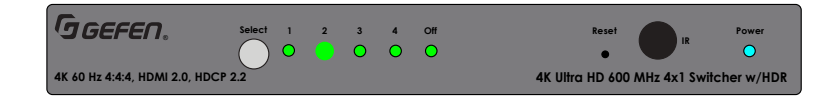

3. Consecutively press the **Select** button until the desired input is selected. Once input 4 is selected, pressing the **Select** button again will return the switcher to input 1.

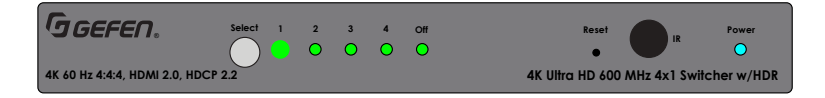

#### Using the IR Remote Control

The included IR remote control unit can also be used to switch between each input. The front panel of the Ultra HD 600 MHz 4x1 Switcher for HDMI w/HDR has a set of four (4) LED indicators which are associated with each input on the switcher.

- 1. When the switcher is powered-on for the first time, Input 1 (In 1) will automatically be selected.
- 2. Point the included IR remote control unit at the IR sensor on the top panel. If an IR extender is being used, then both IR sensors will be used to receive IR signals.
- 3. Each button on the IR remote control unit represents an input. Press the desired source button on the IR remote control to switch to that input.

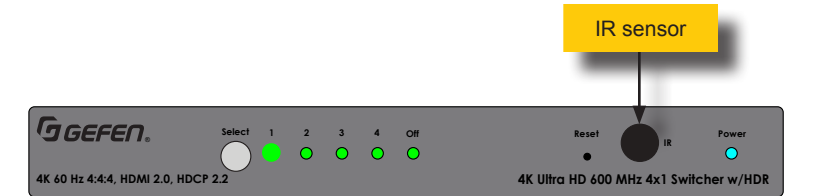

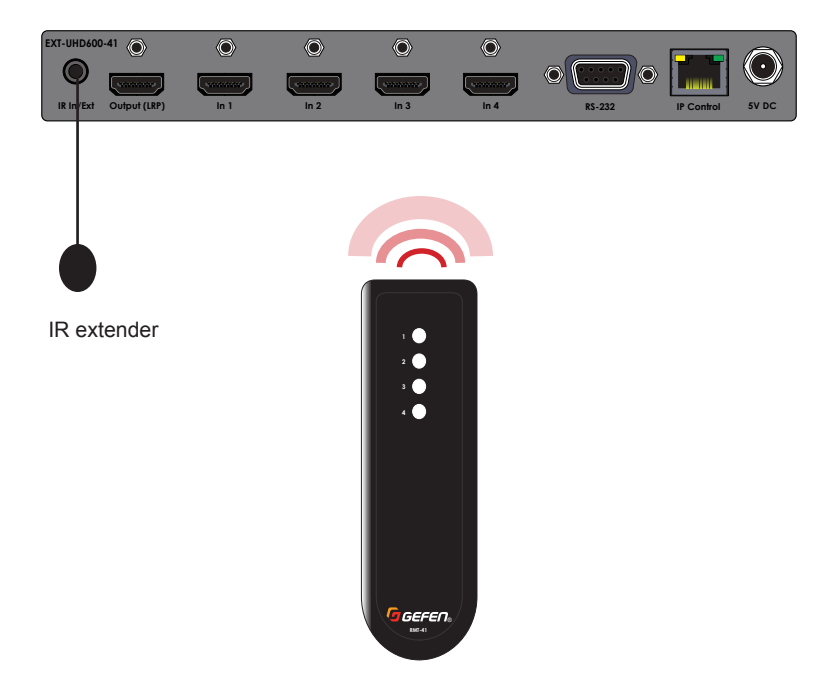

#### Introduction to the Web Interface

The 4x1 Switcher for HDMI w/HDR includes a built-in web interface. We recommend that the web interface be used to control the switcher as it provides easy management of all features used by the switcher.

#### Logging In

- 1. Launch your favorite web browser.
- 2. In the address bar, type the IP address of the switcher.
- 3. The login page will be displayed.
- 4. Select the user from the Username drop-down list.

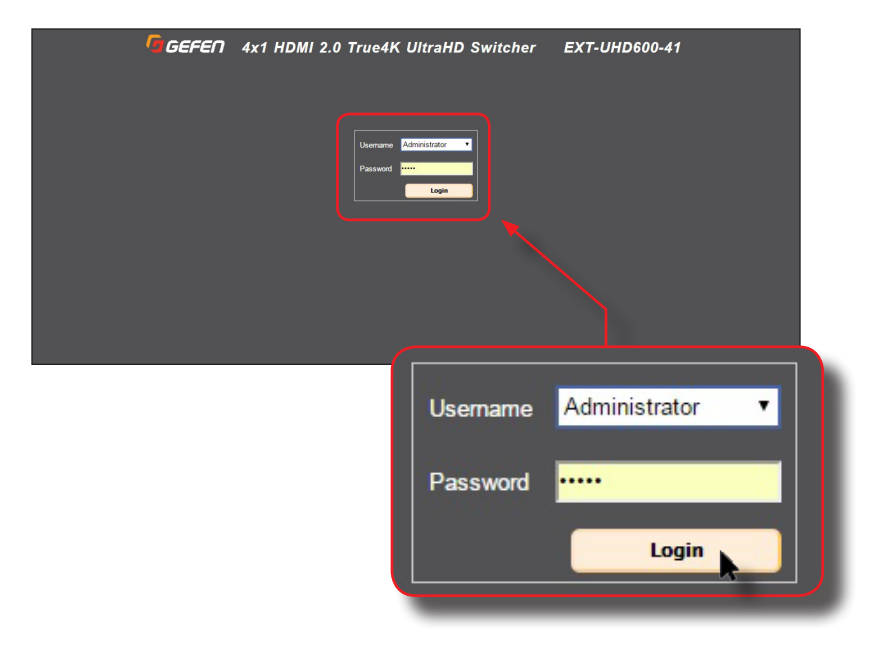

#### • Operator

The Operator username provides restricted access to the web interface. This username allows access to both the Routing and Status tabs.

The default password for the Operator user name is Operator. All passwords are case-sensitive. For information on changing the default password, see Configuring Network Settings (page 33).

#### Administrator

The Administrator username provides full access to all features within the web interface.

The default password for the Administrator user name is Admin. All passwords are case-sensitive. For information on changing the default password, see Configuring Network Settings (page 33).

- 5. Enter the password for the selected username.
- 6. Click the **Login** button.
- 7. The **Routing** tab will be displayed.

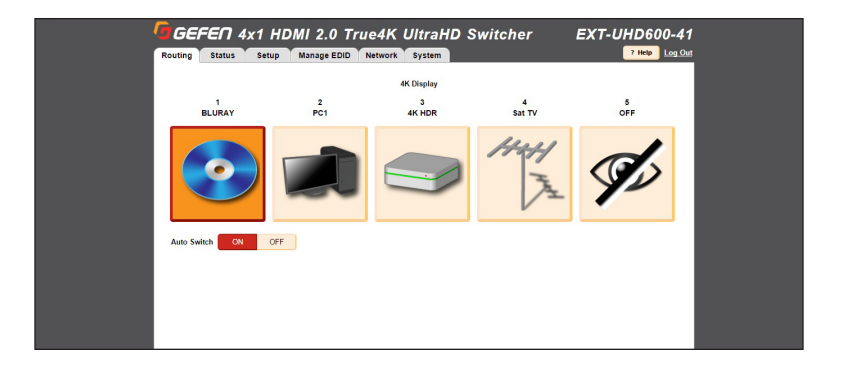

#### Administrator vs Operator

As mentioned earlier, logging in as <code>Operator</code> provides restricted access to many of the available features within the web interface. This is summarized in the table below:

| Administrator          | Operator                                                   |
|------------------------|------------------------------------------------------------|
| Access to all features | Access to Routing and Status tabs, only.                   |
|                        | No access to the Auto Switch button under the Routing tab. |

#### Tabs and Sub-tabs

The web interface is organized into tabs, in the top-portion of the screen. Clicking on a tab will display a different screen.

The **Setup** and **Manage EDID** tab have their own set of tabs, which we will refer to as "sub-tabs", as shown below.

| Routing | Status | Setup  | Manage I | EDID | Network   | Syste |
|---------|--------|--------|----------|------|-----------|-------|
| Names   | HPD C  | ontrol | HDCP     | Icon | Selection |       |
|         | _      | Setup  | Manage   | EDID | Network   | Syste |
| Routing | Status | Setup  |          |      | S         |       |

#### Buttons

Several screen contain buttons which allow the selection of a particular mode or setting. Click the button for the desired setting. Buttons that are red represent a setting that is "turned on". If the button is pale-yellow, then the feature is "turned off":

• Example of a feature is "turned on"

| Discovery Protocol Settings |         |         |
|-----------------------------|---------|---------|
| Enable Discovery            | Enabled | Disable |

• Example of a feature that is "turned off"

| UDP Access | Enable | Disabled |
|------------|--------|----------|
| UDP Port   | 50007  |          |

If a button is light-gray or dark-gray (disabled), then this means that the setting is not available. This usually requires that another setting must be *enabled* before setting that feature.

For example, note that both the **Remote UDP Access** button and the **UDP Port** field are disabled in the illustration, below:

| UDP Settings      |        |          |
|-------------------|--------|----------|
| UDP Access        | Enable | Disabled |
| UDP Port          | 50007  |          |
| Remote UDP Access | Enable | Disabled |

In order to change either of these settings, UDP Access must be enabled.

After clicking the **Enable** button, next to **UDP Access**, the button turns red and reads "Enabled." Since **UDP Access** is now *enabled*, we can now *enable* or *disable* **Remote UDP Access** and/or change the **UDP Port** number:

| UDP Settings      |         |          |  |  |
|-------------------|---------|----------|--|--|
| UDP Access        | Enabled | Disable  |  |  |
| UDP Port          | 50007   |          |  |  |
| Remote UDP Access | Enable  | Disabled |  |  |

#### Routing

The **Routing** tab will be the first tab to automatically be displayed after logging in to the web interface.

- 1. Click the desired input from the list of icons. Once clicked, the icon background will turn orange, indicating that it is the currently-active input.
- 2. To prevent audio/video from being output, click the **OFF** button.

| GEFEN 4        | OFF                      | button                    | vitcher     | EXT-UHD600-41  |  |
|----------------|--------------------------|---------------------------|-------------|----------------|--|
| Routing Status | Setup Manage EDID        | Network System            |             | 7 Help Log Out |  |
| 1<br>BLURAY    | 2<br>PC1                 | 4K Display<br>3<br>4K HDR | 4<br>Sat TV | 5<br>OFF       |  |
| <b>@</b>       |                          |                           | H441<br>Z   | Þ              |  |
| Auto Switch N  | OFF                      |                           |             |                |  |
| A              | uto <mark>Sw</mark> itch | ON                        | OFF         |                |  |

- The Auto Switch feature is disabled by default. Click the ON button to enable this feature. When enabled, the device will automatically switch to the input that is receives a hot-plug detect.
- 4. See Icon Selection (page 24) for information on changing the icon representation of each "input".

#### Input and Output Status

The Status tab provides video and audio information for all inputs and outputs.

- 1. Click the **Status** tab within the built-in web interface.
- 2. Information on each input is listed in the top portion of the screen.
- 3. Information on each output is listed in the bottom portion of the screen.

| uting Status Setu        | Ip Manage EDID | Network Syst | tem     |             | ? Help Log Out |
|--------------------------|----------------|--------------|---------|-------------|----------------|
| put                      |                | /            |         |             |                |
| lame -                   | Input 1        | Input 2      | Input 3 | Input 4     |                |
| Color Depth              |                | 8            |         | 8 bit       |                |
| Color Space              |                | RGB 4:4:4    |         | RGB 4:4:4   |                |
| HDCP                     |                | 1.4          |         | 1.4         |                |
| Active Signal            | No             | Yes          | No      | Yes         |                |
| /ertical Resolution      |                | 3840         |         | 3840        |                |
| Horizontal Resolution    |                | 2160         |         | 2160        |                |
| Progressive / Interlaced |                | P            |         | P           |                |
| Refresh Rate             |                | 120Hz        |         |             |                |
| /ideo Mode               |                | HDMI         |         | Output sect | ion 🛛          |
| Audio Input Format       |                | Bitstream    |         |             |                |
| IDR                      |                | Yes          |         | Yes         |                |
| utput                    |                |              | · · · · |             |                |
| lame                     |                | Output A     |         |             |                |
| RSENSE                   |                | High         |         |             |                |
| HPD                      | 1              | High         |         |             |                |
| IDCP                     |                | 2.2          |         |             |                |
| (deo Mode                |                | HDMI         |         |             |                |

The table below outlines the information that is available for each section:

| Input                                                                                                    | Output                                                                    |
|----------------------------------------------------------------------------------------------------|---------------------------------------------------------------------------|
| <ul> <li>Color depth</li> <li>Color space</li> <li>HDCP</li> <li>Active Signal</li> <li>Vertical resolution</li> <li>Horizontal Resolution</li> <li>Progressive / interlaced</li> <li>Refresh rate</li> <li>Video mode</li> <li>Audio Input Format</li> <li>HDR</li> </ul> | <ul> <li>Rsense</li> <li>HDP</li> <li>HDCP</li> <li>Video mode</li> </ul> |

#### **Changing Input and Output Names**

By default, the names of the output is **Output**. The default names for each input are **Input 1** - **Input 4**. Each of these names can be changed, as desired, to suit the type of device that is connected to the input or output. This allows easy reference when performing routing operations.

- 1. Click the **Setup** tab within the built-in web interface.
- 2. Click the Names sub-tab.
- 3. Click in the field of the desired output or input to be changed.

| Inputs                                             |                         | Output         |
|----------------------------------------------------|-------------------------|----------------|
| ut 1 Bluray                                        | Output 4                | K Display      |
| ut 2 Media Player                                  |                         |                |
| Routing Status Setup Man<br>Names HPD Control HDCI | ige EDID Network System | 2 Help Log.Out |
| Names                                              | Output                  |                |
| Input 1 Bluray O                                   | tput 4K Display         |                |
| mpor 2 media Flayer                                |                         |                |
| Input 3 Cablebox                                   |                         |                |
| Input 4 My PC                                      | Save                    |                |
| Input 3 Cablebox                                   | Save                    |                |
| Input 3 Cablebox                                   | Save                    |                |
| Input 3 Cablebox                                   | Sor                     |                |

- 4. Once all changes have been made, click the **Save** button.
- 5. The new names will be displayed within the **Routing** tab.

#### HPD Control

A Hot-Plug Detect (HPD) is a +5V signal that is sent from the source to the sink, once it is connected using an HDMI cable. After receiving the signal, the sink device sends a +5V HPD signal back to the source. HPD is used to begin communication between source and sink. Within the web interface, an HPD pulse can manually be sent to the source device from the selected input.

- 1. Click the Setup tab within the built-in web interface.
- 2. Click the HPD Control sub-tab.
- 3. Click the **Pulse** button for the desired input. Click the **Pulse All Inputs** button to send an HPD signal from all inputs.

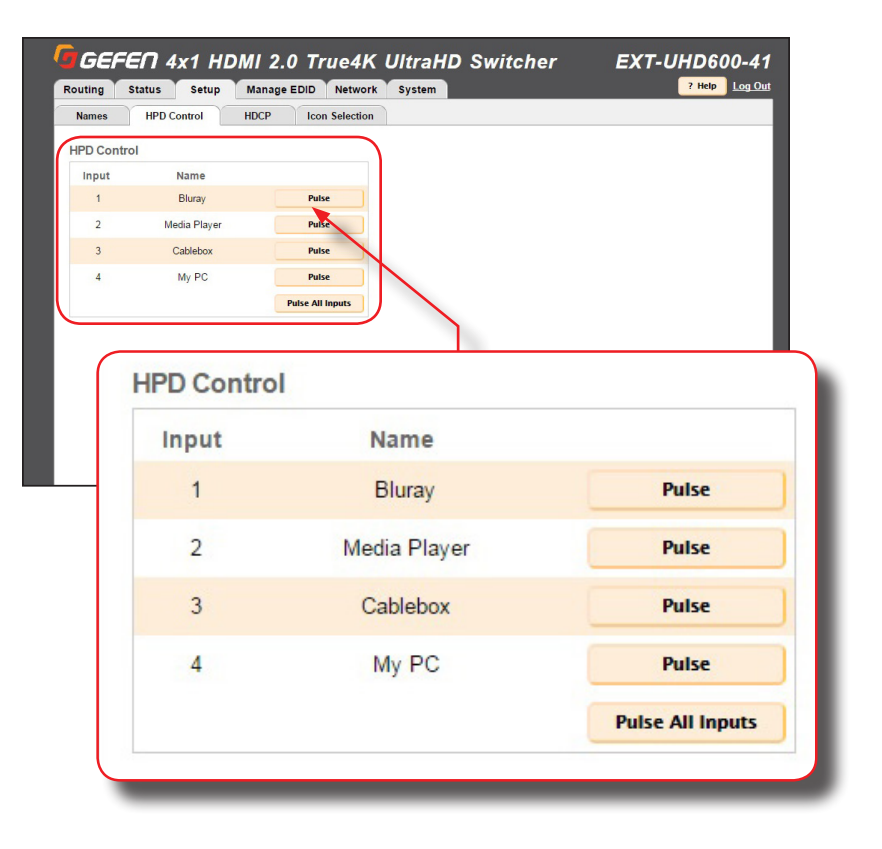

#### HDCP

This feature allows HDCP content to either be passed-through or rejected on each input. Outputs can either follow the input status or can be set to always encode HDCP. Note that using the "Reject" feature, on an input, does *not* decrypt HDCP content.

- 1. Click the **Setup** tab within the built-in web interface.
- 2. Click the HDCP sub-tab.
- 3. For inputs, select the desired button next to the input.
  - Reject Does not allow HDCP content to be passed through. Click the Reject All button to set all inputs to Reject.
  - 2.2 Click this button if the sink device supports HDCP 2.2. Click the All 2.2 button to set all inputs to 2.2.
  - ► 1.4 Click this button if the sink device only supports HDCP 1.4. Click the All 1.4 button to set all inputs to 1.4.

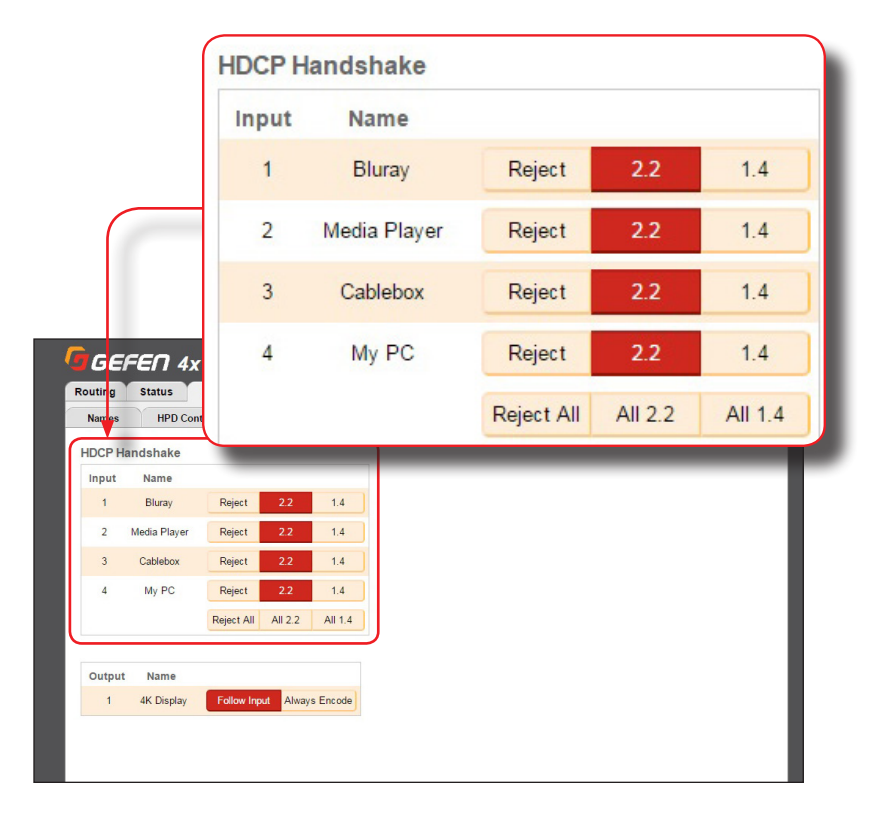

- 4. For the output, select either **Follow Input** of **Always Encode**.
  - ► Follow Input Click this button to have the output follow the setting used on the input. Click the Follow All button to set all outputs to Follow Input.
  - Always Encode Encodes the output signal with HDCP, regardless of the input signal. Use this feature for displays that require HDCP-encoded content. Click the All Encode button to set all outputs to Always Encode.

| outing  | Status       | Setup  | Manage E     | DID Network    | System |              | ? Help Log Out |
|---------|--------------|--------|--------------|----------------|--------|--------------|----------------|
| Names   | HPD C        | ontrol | HDCP         | Icon Selection |        |              |                |
| HDCP Ha | Indshake     |        |              |                |        |              |                |
| Input   | Name         |        | 2003         | 92.0           |        |              |                |
| 1       | Bluray       |        | Output       | Nar            | me     |              |                |
| 2       | Media Player | -      |              |                |        |              |                |
| 3       | Cablebox     |        | 1            | 4K D           | isplay | Follow Input | Always Encode  |
| 4       | My PC        |        |              |                |        |              |                |
|         |              | Rejec  | All All 2.2  | All 1.4        |        |              |                |
| +       |              |        |              |                |        |              |                |
| Output  | Name         |        |              |                |        |              |                |
| 1       | 4K Display   | Follo  | w Input      | c Encodo       |        |              |                |
|         | are Display  | - One  | winput Aiway | a Elicode      |        |              |                |

#### **Icon Selection**

Use the **Icon Selection** tab to select the desired icons which best represent each source device in the system.

- 1. Click the **Setup** tab within the built-in web interface.
- 2. Click the Icon Selection sub-tab.
- 3. Click the arrow, next to the icon, to change its appearance. Each input provides the same icon choices.

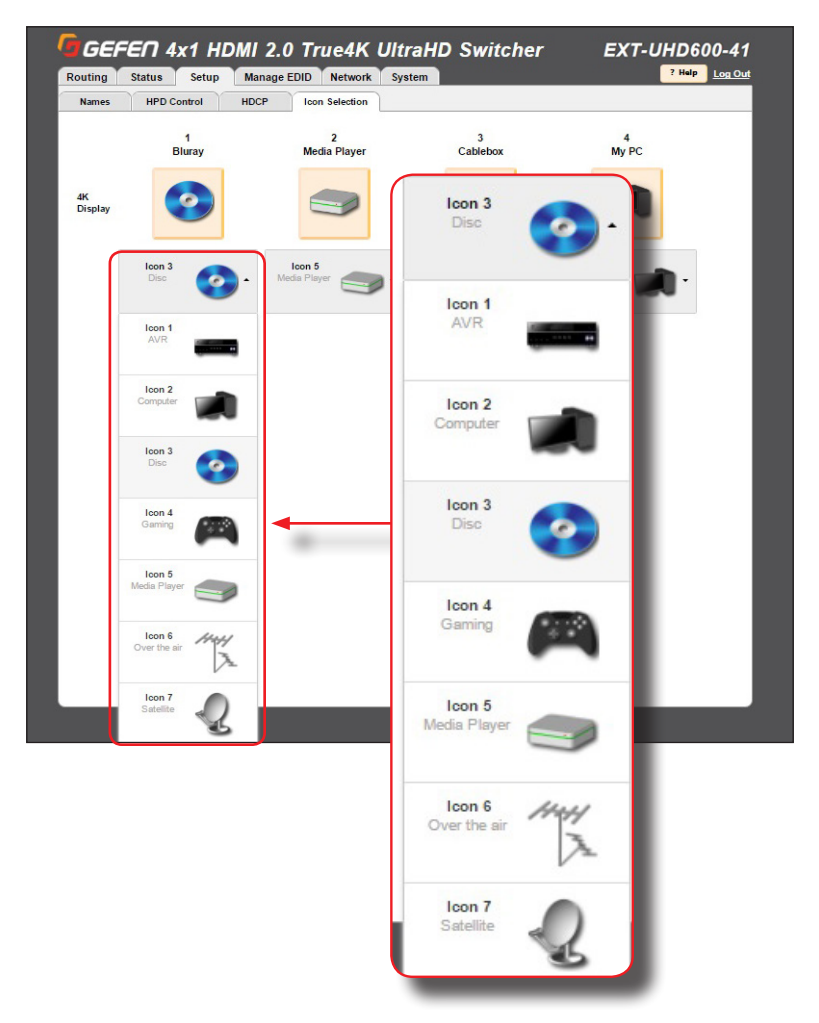

#### Setting the EDID Mode

The **EDID Mode** tab allows the desired EDID mode (internal preset, external, or custom) to be set for each input.

- 1. Click the Manage EDID tab within the built-in web interface.
- 2. Click the EDID Mode sub-tab.
- 3. Select the desired EDID mode for each input using the drop-down list.

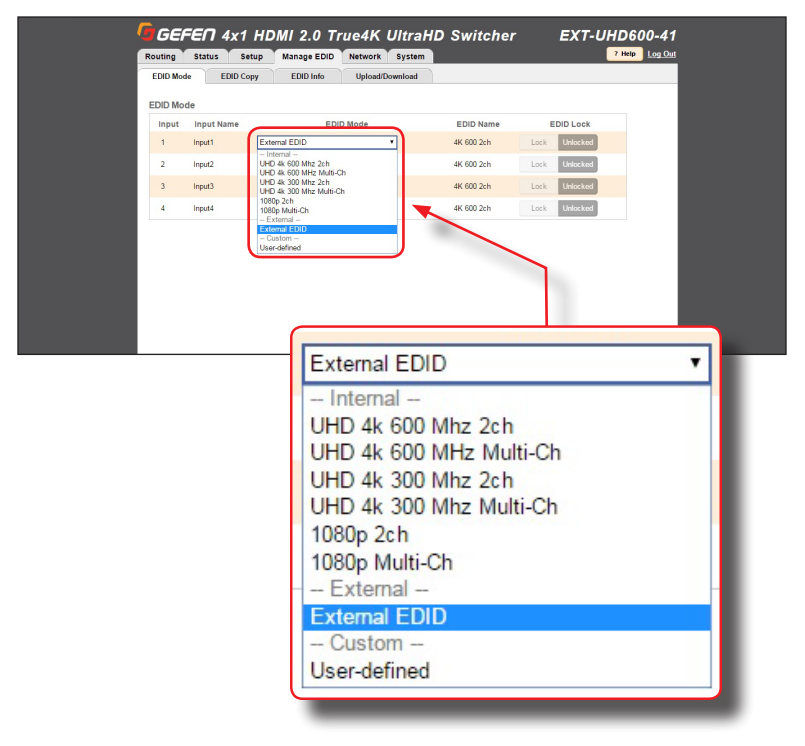

If the **EDID Mode** is set to **External**, then the name of the downstream EDID (device) will appear under the **EDID Name** column, as shown:

| EDID Mode          |   | EDID Name |
|--------------------|---|-----------|
| EDID from output 1 | • | SME2420L  |
|                    |   | 1000 5.1  |

#### Using a Custom EDID

The **User-defined** setting is used to store a custom EDID in the selected input. To use a custom EDID, follow the instructions below:

1. Select **User-defined** from the drop-down list of the desired input.

| 1 | Bluray       | User-defined       |
|---|--------------|--------------------|
| 2 | Media Player | EDID from output 1 |
| 3 | Cablebox     | EDID from output 1 |

- Copy or upload an EDID to the input that is using the Custom mode. See one of the following sections for more information on copying or uploading EDID data:
  - Copying EDID Data (page 27)
  - Uploading and Downloading EDID Data (page 30)
- 3. Set the EDID Lock mode to either Locked or Unlocked:
  - Locked

Prevents the EDID from being changed on the input..

Unlocked

Allows the EDID to be changed.

|   | EDID Name | EDID Lock |        |  |
|---|-----------|-----------|--------|--|
| T | SME2420L  | Locked    | Unlock |  |
|   | 4000 2-1  | Last      |        |  |

4. The name of the custom EDID will appear under the EDID Name column.
## Copying EDID Data

The **EDID Copy** tab allows an EDID to be copied from an input or output (sink device) to any input. In order to copy an EDID to an input, the input must be set to **User-defined** mode and then unlocked. See Setting the EDID Mode (page 25) for more information.

- 1. Click the **Manage EDID** tab within the built-in web interface.
- 2. Click the EDID Copy sub-tab.
- 3. Click the button of the output or input from the **Select EDID to Copy** section. Only one input can be selected at a time.

| CDisplay                            |   |
|-------------------------------------|---|
|                                     |   |
| ts                                  |   |
| Bluray Media Player Cablebox My P   | C |
|                                     |   |
| EDID Copy EDID Into Upload/Download |   |
| DID to Copy                         |   |
| ster                                |   |
| Media Player Cablebox My PC         |   |
|                                     |   |
|                                     |   |
| Media Player Cablebox My PC         |   |

4. After an input or the output is selected, click the button for the corresponding input where the EDID will be copied. One or more inputs can be selected at a time.

| Inputs<br>Inputs must be in c | ustom EDID mode ar | nd unlocked |       |  |
|-------------------------------|--------------------|-------------|-------|--|
| Bluray                        | Media Player       | Cablebox    | My PC |  |
| 4K Display                    |                    |             |       |  |
| Inputs                        |                    | 2           |       |  |
| Bluray Media Player           | Cablebox My PC     |             |       |  |
| elect Copy Destination        | ×                  |             |       |  |
| Bluray Media Player           | Cablebox My PC     |             |       |  |
| Сору                          |                    |             |       |  |
|                               |                    |             |       |  |
|                               |                    |             |       |  |

- 5. Click the **Copy** button. The **Copy** can only be pressed when <u>both</u> the input (the source) and the output (destination) are selected.
- 6. The EDID copy process is complete. Repeat steps 3 5 as desired.

## Getting EDID Information

The **EDID** Info tab allows the EDID informatioin, from an input or sink device, to be displayed.

- 1. Click the Manage EDID tab within the built-in web interface.
- 2. Click the EDID Info sub-tab.
- 3. Select the desired input or output from the Choose EDID drop-down list.

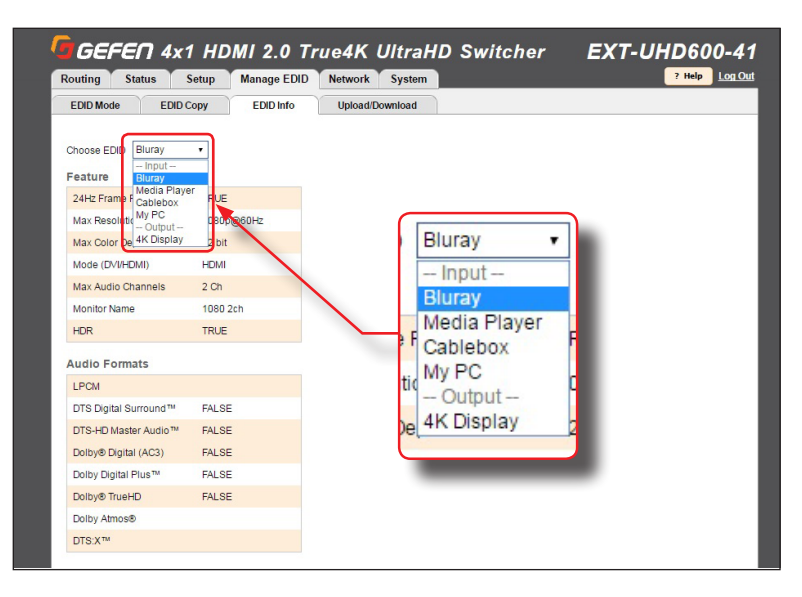

4. The EDID information for the selected input or output will be displayed.

## Uploading and Downloading EDID Data

The **Upload / Download** tab allows EDID data from an input, output, or one of the internal EDID presets, to be downloaded and saved as a file on your computer. An EDID file can also be uploaded to any (unlocked) input.

#### Downloading an EDID

- 1. Click the Manage EDID tab within the built-in web interface.
- 2. Click the Upload/Download sub-tab.
- 3. Select the desired input, output, or internal EDID preset to be downloaded using the **Select EDID File** drop-down list.
- 4. Click the **Download** button.

| Routing Status Setu                           | Ip Manage EDID | Network System        | ? Help Log Out |
|-----------------------------------------------|----------------|-----------------------|----------------|
| EDID Mode EDID Copy                           | EDID Info      | Upload/Download       |                |
| Upload EDID                                   |                |                       |                |
| Select EDID File:                             |                |                       |                |
| Browse                                        |                |                       |                |
| Select Destination:                           |                |                       |                |
| 4K HDR •                                      | Upload         |                       |                |
|                                               |                |                       |                |
| Download EDID to your C                       | omputer        |                       |                |
| Select EDID File:                             |                | -                     |                |
| 4K Display   - Output -                       | Download       |                       |                |
| 4K Display<br>- Input                         |                |                       |                |
| BLURAY<br>PC1                                 |                |                       |                |
| 4K HDR<br>Sat TV                              |                |                       |                |
| - Internal<br>UHD 4k 600 Mhz 2ch              | AK             | Display V             | Download       |
| UHD 4k 600 MHz Multi-Ch<br>UHD 4k 300 Mhz 2ch | 41             | Display               | Download       |
| UHD 4k 300 Mhz Multi-Ch<br>1080p 2ch          | (              | Jutput                |                |
| 1080p Multi-Ch<br>– External –                | 46             | Display               |                |
| External EDID                                 | -              | nput -                |                |
|                                               | DL             | M M                   |                |
|                                               | 16             | HDP                   |                |
|                                               | 90             | + TV/                 |                |
|                                               | 00             | nternal               |                |
|                                               | 11             | D 4k 600 Mbz 2ch      |                |
|                                               |                | D 4k 600 MHz Multi-Ch |                |
|                                               |                | D 4k 300 Mbz 2ch      |                |
|                                               |                | D 4k 300 Mhz Multi-Ch |                |
|                                               | 10             | 80n 2ch               |                |
|                                               | 10             | 80p Multi-Ch          |                |
|                                               |                |                       |                |
|                                               | 10             | External -            |                |

5. The following dialog will be displayed:

| 00                       | Opening edid_file.bin                        |
|--------------------------|----------------------------------------------|
| You have chose           | en to open:                                  |
| 🗄 edid_file.bin          |                                              |
| which is: Mae            | cBinary archive                              |
| from: http://            | /10.5.64.81                                  |
| What should F            | irefox do with this file?                    |
| Open with<br>• Save File | Archive Utility (default)                    |
| 🗌 Do this au             | tomatically for files like this from now on. |
|                          | Cancel OK                                    |

- 6. Click the Save File button to save the EDID file to your computer.
  - Mac OS X The file will automatically be saved under Macintosh HD\Users\[username]\Downloads.
  - Windows OS The file will be saved under C:\Users\[username]\Downloads.

#### Uploading an EDID

- 1. Click the Manage EDID tab within the built-in web interface.
- 2. Click the Upload/Download tab.
- 3. Select the input where the EDID file will be uploaded.
- Set the input to Custom mode. See Setting the EDID Mode (page 25) for more information.
- 5. Click the Browse... button under Upload EDID section.
- 6. The File Upload dialog will be displayed.
- Select the EDID file from your computer. The EDID file must be in .bin format. After the file is selected, click the OK button on the dialog box.
- Select the input where the EDID will be uploaded using the Select Destination drop-down list. In order for an input to be selected, it must be unlocked and set to Custom. See Setting the EDID Mode (page 25) for more information.
- 9. Click the **Upload** button.

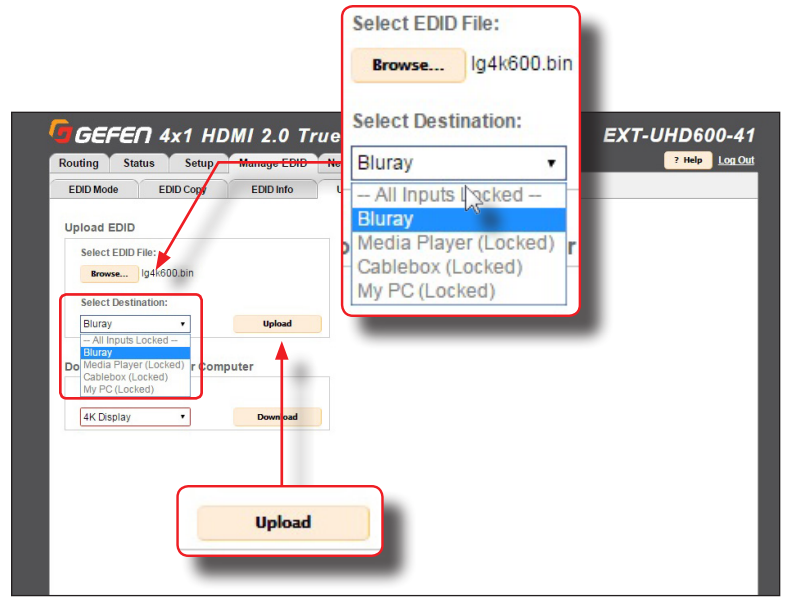

#### **Configuring Network Settings**

Once the switcher is configured on the network using Gefen Syner-G, the network settings can be changed within the built-in web interface. To access the network settings, click the **Network** tab in the built-in web interface.

When changing any network setting, click the **Save** button at the bottom of the page. To revert network settings to factory default, click the **Set Network Defaults** button.

#### IP Settings

- 1. Set the network mode by clicking the **Static** or **DHCP** button.
- If set to Static mode, then enter the IP address, subnet mask, and gateway address in the IP Address, Subnet, and Gateway fields, respectively. If set to DHCP mode, the DHCP server will assign these values.
- 3. Enter the HTTP listening port in the **HTTP Port** field.

|                             | IP Address              | 192                   | 168.1.72      |                |
|-----------------------------|-------------------------|-----------------------|---------------|----------------|
|                             | Subnet                  | 255                   | 255.255.0     |                |
|                             | Gateway                 | 192                   | .168.1.1      |                |
| GEFEN 4                     | x1 HDMI 2.0 True4       | K UltraHD Swite       | her E         | ХТ-UHD600-41   |
| outing Status<br>P Settings | Setup Manage EDID Netwo | ork System            | •             | ? Help Log Out |
| MAC Address                 | 00:1C:91:04:C0:00       | IP Address            | 192.168.1.72  |                |
| HTTP Port                   | 80                      | Subnet                | 255.255.255.0 |                |
| Vlode                       | Static DHCP             | Gateway               | 192.168.1.1   |                |
| TCP/Telnet Setting          | s                       |                       |               |                |
| TCP Access                  | Er abled Disable        | User Name             | Admin         |                |
| TCP Port                    | 23                      | Old Password          |               |                |
| ogin Message on Conr        | ect Show Hide           | New Password          |               |                |
| Require Password on Co      | onnect Enable Disabled  | Confirm New Password  |               |                |
| JDP Settings                |                         |                       |               |                |
| JDP Access                  | E table Disabled        | Remote UDP IP Address | 192.168.1.255 |                |
| JDP Port                    | 600                     | Derrote UDD Dert      | 50000         |                |
| Remote UDP                  | AC Address              | 00:10                 | C:91:04:CO    | :00            |
| Veb Login                   |                         |                       |               |                |
| Jsemame                     | ITTP Port               | 80                    |               |                |
| lew Passwor                 |                         |                       |               |                |
| N                           | lode                    | 5                     | Static        | DHCP           |
|                             |                         |                       |               |                |

#### TCP / Telnet Settings

For details on configuring TCP, see Using Telnet, UDP, and RS-232 (page 48).

- **TCP Access**: Click the **Enable** button to allow Telnet access to the switcher. Otherwise, click the **Disable** button.
- TCP Port: Enter the TCP listening port in this field.
- Login Message on Connect: Click the Show button to display the welcome message at the beginning of a Telnet session. Otherwise, click the **Hide** button.
- **Require Password on Connect**: Click the **Enable** button to require password credentials at the beginning of a Telnet session.

| TCP/Telnet Settings         |         |          |
|-----------------------------|---------|----------|
| TCP Access                  | Enabled | Disable  |
| TCP Port                    | 23      |          |
| Login Message on Connect    | Show    | Hide     |
| Require Password on Connect | Enable  | Disabled |

| IP Settings                 |                        |                       |               |  |
|-----------------------------|------------------------|-----------------------|---------------|--|
| MAC Address                 | 00:1C:91:04:C0:00      | IP Address            | 192.168.1.72  |  |
| HTTP Port                   | 80                     | Subnet                | 255.255.255.0 |  |
| Mode                        | Static DHCP            | Gateway               | 192.168.1.1   |  |
| TCP/Telnet Settings         |                        |                       |               |  |
| TCP Access                  | Enabled Disable        | User Name             | Admin         |  |
| TCP Port                    | 23                     | Old Password          |               |  |
| Login Message on Connect    | Show Hide              | New Password          |               |  |
| Require Password on Connect | Enable Disabled        | Confirm New Password  |               |  |
| UDP Settings                |                        |                       |               |  |
| UDP Access                  | Enable Disabled        | Remote UDP IP Address | 192.168.1.255 |  |
| UDP Port                    | 50007                  | Remote UDP Port       | 50008         |  |
| Remote UDP Access           | Enable Disabled        |                       |               |  |
| Web Login Settings          |                        |                       |               |  |
| Usemame                     | Operator Administrator | Old Password          |               |  |
| New Password                |                        | Confirm New Password  |               |  |

- User Name: This field is static and cannot be changed. Telnet sessions are restricted to Admin users.
- Old Password: Enter the old (current) password in this field. The factory-default password is ^ C ã á å .
- New Password: Enter the new password in this field.
- Confirm New Password: Confirm the new password by entering the new password in this field.

| Inforn<br>Note that                                                                                                    | nation<br>: all passwords a                                                                                                    | re case-sensitive.                                                                                                    |                                                                                                    |                                 |
|----------------------------------------------------------------------------------------------------|----------------------------------------------------------------------------------------------------|----------------------------------------------------------------------------------------------------|----------------------------------------------------------------------------------------------------|---------------------------------|
| User Name<br>Old Password<br>New Password<br>Confirm New P                                                                                                    | Ad                                                                                                    | lmin                                                                                                    |                                                                                                    |                                 |
| GEFEN 4x1<br>Routing Status Se                                                                                                    | HDMI 2.0 TI'U                                                                                                    | e4K UltraHD Switc                                                                                                    | cher I                                                                                                    | EXT-UHD600-41                   |
| GEFEN 4x1<br>Routing Status Se                                                                                                    | HDMI 2.0 Tru<br>tup Manage EDID N                                                                                                    | e4K UltraHD Switc<br>etwork System                                                                                                    | cher l                                                                                                    | EXT-UHD600-41<br>? Help Log Out |
| GEFEN 4x1<br>Routing Status Se<br>IP Settings<br>MAC Address                                                                                                    | HDMI 2.0 TI'u<br>tup Manage EDD M                                                                                                    | e4K UltraHD Switc<br>etwork System<br>IP Address                                                                                                    | 192.168.1.72                                                                                                    | EXT-UHD600-41<br>? Help Log.Out |
| Routing Status Se<br>IP Settings<br>MAC Address<br>HTTP Port<br>Mode                                                                                                    | HDMI 2.0 Tru<br>tup Manage EDID M<br>00-1C-91-04-C0-00<br>80<br>State DHCP                                                                                                    | e4K UltraHD Switc<br>system<br>IP Address<br>Subnet<br>Gateway                                                                                                    | 192. 168. 1. 72<br>255. 255. 255. 0<br>192. 168. 1. 1                                                              | EXT-UHD600-41<br>7 Help Log Out |
| CEFEC 4x1<br>Routing Status Se<br>IP Settings<br>MAC Address<br>HTTP Port<br>Mode                                                                                                    | HDMI 2.0 Tru<br>tup Manage EDID<br>00:1C:91:04:C0:00<br>80<br>Static DHCP                                                                                                    | e4K UltraHD Switc<br>System<br>IP Address<br>Subret<br>Gateway                                                                                                    | 192.168.1.72<br>255.255.255.0<br>192.168.1.1                                                                       | EXT-UHD600-41<br>7 Help Log Out |
| Conting Status Se<br>IP Settings<br>MAC Address<br>HTTP Port<br>Mode<br>TCP/Telnet Settings<br>TCP Access                                                                                                    | HDMI 2.0 Tru<br>tup Manage EDD<br>00.1C.91.84.C0.00<br>80<br>Static DHCP                                                                                                    | e4K UltraHD Switc<br>system<br>IP Address<br>Subret<br>Gateway<br>Uter Name                                                                                                    | 192.168.1.72<br>255.255.0<br>192.168.1.1                                                                           | EXT-UHD600-41<br>7 Help Log Out |
| CP/Telnet Settings<br>TCP/Telnet Settings<br>TCP Access<br>TCP Port                                                                                                    | HDMI 2.0 Tru<br>tup Manage EDD<br>00.1C.91.84.C0.00<br>80<br>Static DHCP<br>Enabled Disable<br>23                                                                                         | e4K UltraHD Switc<br>system<br>IP Address<br>Subret<br>Gateway<br>User Name<br>Old Password                                                                                                    | 192 168 1.72<br>255 255 255 0<br>192 168 1.1<br>Admin                                                              | EXT-UHD600-41<br>7 Help Log Out |
| CP/Telnet Settings<br>TCP/Telnet Settings<br>TCP Access<br>TCP Port<br>Login Message on Connect                                                                                                    | HDMI 2.0 Tru<br>tup Manage EDD<br>00.1C.91.04.C0.00<br>80<br>Static DHCP<br>Exabled<br>23<br>Show Hide                                                                                    | e4K UltraHD Switc<br>system<br>IP Address<br>Subret<br>Gateway<br>User Name<br>Old Password<br>New Password                                                                                                    | 192 168 1.72<br>255 255 255 0<br>192 168 1.1<br>Admin                                                              | EXT-UHD600-41<br>7 Help Log Out |
| CEFEN 4x1       Routing     Status     Se       IP Settings     MAC Address       HTTP Port       Mode       TCP/Telnet Settings       TCP Access       TCP Port       Login Message on Connect       Require Password on Connect                                                                               | HDMI 2.0 TIU<br>tup Manage EDID<br>00-1C-91-04-CD-00<br>80<br>Static DHCP<br>Emabled Disable<br>23<br>Show Hide<br>Enable Disabled                                                        | e4K UltraHD Switc<br>etwork System<br>IP Address<br>Subnet<br>Gateway<br>User Name<br>Cid Password<br>New Password<br>Confirm New Password                                                                                                    | 192 168 1.72<br>255 255 255 0<br>192 168 1.1                                                                       | EXT-UHD600-41<br>7 Neip Log Out |
| CP Settings CP Part CP Part Login Message on Connect UDP Settings                                                                                                    | HDMI 2.0 Tru<br>tup Manage EDID<br>00-1C-91-04-CD-00<br>80<br>Static DHCP<br>Erabled Disable<br>23<br>Show Hide<br>Enable Desabled                                                        | e4K UltraHD Switch<br>etwork System<br>IP Address<br>Subnet<br>Gateway<br>User Name<br>Cld Password<br>New Password<br>Confirm New Password                                                                                                    | 192 168 1.72<br>255 255 255 0<br>192 168 1.1<br>Admin                                                              | EXT-UHD600-41<br>7 Neip Log Out |
| GEFEC 4×11     Routing Status Se     IP Settings     MAC Address     HTTP Port     Mode     TCP/Telnet Settings     TCP Access     TCP Port     Login Message on Connect     Require Password on Connect     UDP Settings     UDP Access                                                                        | HDMI 2.0 Tru<br>tup Manage EDID<br>00-1C-91-04-CD-00<br>80<br>Static DHCP<br>Exabled Disable<br>23<br>Show Hide<br>Enable Disabled                                                        | e4K UltraHD Switch<br>etwork System<br>IP Address<br>Subnet<br>Gateway<br>User Name<br>Old Password<br>New Password<br>Confirm New Password<br>Confirm New Password                                                                                                 | 192 168 1.72<br>255 255 255 0<br>192 168 1.1<br>Admin                                                              | EXT-UHD600-41<br>7 Neip Log Out |
| GEFEC 4×1      Routing Status Se      IP Settings MAC Address HTTP Port Mode      TCP/Telnet Settings     TCP Access     TCP Port Login Message on Connect Require Password on Connect      UDP Settings     UDP Access     UDP Port                                                                            | HDMI 2.0 Tru<br>tup Manage EDID<br>00-1C-91-04-CD-00<br>80<br>Static DHCP<br>E-mable Disable<br>23<br>Show Hide<br>E-mable Disabled<br>E-mable Disabled<br>50007                          | e4K UltraHD Switc<br>etwork System<br>IP Address<br>Subnet<br>Gateway<br>User Name<br>Old Password<br>New Password<br>Confirm New Password<br>Confirm New Password<br>Remote UDP IP Address<br>Remote UDP Pot                                                       | 192 168 1.72<br>255 255 255 0<br>192 168 1.1<br>Admin                                                              | EXT-UHD600-41                   |
| CP Settings<br>MAC Address<br>HTTP Port<br>Mode<br>TCP/Telnet Settings<br>TCP Access<br>TCP Port<br>Login Message on Connect<br>Require Password on Connect<br>UDP Settings<br>UDP Access<br>UDP Port<br>Remote UDP Access                                                                                      | HDMI 2.0 Tru<br>tup Manage EDID<br>00.1C.91.04.C0.00<br>80<br>Static DHCP<br>Enable Disable<br>23<br>Show Hide<br>Enable Disabled<br>50007<br>Enable Disabled                             | e4K UltraHD Switch<br>system<br>IP Address<br>Subnet<br>Gateway<br>User Name<br>Cld Password<br>New Password<br>Confirm New Password<br>Confirm New Password                                                                                                    | 192 168 1.72           255 255 255 0           192 168 1.1           Admin           192 168 1.255           50008 | EXT-UHD600-41<br>7 Help Log Out |
| GEFEN 4×1     Routing Status Se     IP Settings     MAC Address     HTTP Port     Mode      TCP/Telnet Settings     TCP Access     TCP Port     Login Message on Connect     Require Password on Connect     UDP Settings     UDP Access     UDP Access     Web Login Settings                                  | HDMI 2.0 TIU<br>tup Manage EDID M<br>00 1C 91 04 CD 00<br>80<br>Static DHCP<br>Enable Disable<br>Enable Disabled<br>Enable Disabled<br>Enable Disabled                                    | e4K UltraHD Switc<br>system<br>IP Address<br>Subret<br>Gateway<br>User Name<br>Cld Password<br>Confirm New Password<br>Confirm New Password<br>Confirm New Password<br>Remote UDP IP Address<br>Remote UDP Port                                                     | 192.168.1.72<br>255.255.255.0<br>192.168.1.1<br>Admin<br>192.168.1.255<br>50008                                    | EXT-UHD600-41                   |
| GEFEC 4×1     Routing Status Se     IP Settings     MAC Address     HTTP Port     Mode      TCP/Telnet Settings     TCP Access     TCP Port     Login Message on Connect     Require Password on Connect     UDP Settings     UDP Access     UDP Port     Remote UDP Access      Web Login Settings     Usemame | HDMI 2.0 TIU<br>tup Manage EDID M<br>00 1C 91 04 CD 00<br>80<br>Static DHCP<br>Enable Disable<br>23<br>Show Hide<br>Enable Disabled<br>5007<br>Enable Disabled<br>5007<br>Enable Disabled | e4K UltraHD Switc<br>system<br>IP Address<br>Subret<br>Gateway<br>User Name<br>Cld Password<br>Confirm New Password<br>Confirm New Password<br>Confirm New Password<br>Confirm New Password<br>Confirm New Password<br>Confirm New Password<br>Confirm New Password | 192.168.1.72<br>255.255.255.0<br>192.168.1.1<br>Admin<br>192.168.1.255<br>50008                                    | EXT-UHD600-41                   |

#### UDP Settings

For details on configuring UDP, see Using Telnet, UDP, and RS-232 (page 48).

- UDP Access: Click the Enable button to use the UDP protocol with the switcher.
   Otherwise, click the Disable button.
- **UDP Port**: Enter the TCP listening port in this field.
- **Remote UDP Access**: Click the **Enable** button to set the remote UDP address and UDP listening port. This feature only needs to be *enabled* if feedback to the switcher is required. Otherwise, this feature can be *disabled*.

|          | UDP Settings                           |                                     |
|----------|----------------------------------------|-------------------------------------|
| Rot      | UDP Access                             | Enable Disabled                     |
| IP<br>M/ | UDP Port                               | 50007                               |
| HT<br>Mc | Remote UDP Access                      | Enable Disabled                     |
| TCP      | Telnet Settings                        |                                     |
| TCP /    | Access Enabled Disable                 | User Name Admin                     |
| TCP F    | Port 23                                | Old Password                        |
| Login    | Message on Connect Show Hide           | New Password                        |
| Requi    | re Password on Connect Enable Disabled | Confirm New Password                |
| UDP      | Settings                               |                                     |
| UDP /    | Access Enable Disabled                 | Remote UDP IP Address 192.168.1.255 |
| UDP P    | Port 50007                             | Remote UDP Port 50008               |
| Remo     | te UDP Access Enable Disabled          |                                     |
| Web      | Login Settings                         |                                     |
| Licom    | Operator Administrator                 | Old Password                        |
| New      | Coperator Administrator                | Confirm New Password                |
|          |                                        |                                     |
|          |                                        |                                     |
|          |                                        |                                     |
|          | Remote UDP IP A                        | Address 192.168.1.255               |
|          |                                        |                                     |
|          | Remote UDP Port                        | 50008                               |
|          |                                        |                                     |
|          |                                        |                                     |

- Remote UDP IP Address: Enter the remote UDP IP address in this field.
- **Remote UDP Port**: Enter the remote UDP listening port in this field.

#### Web Login Settings

- Username: To change the password for the Administrator, click the Administrator. Otherwise, click the **Operator** button.
- New Password: Enter password for the selected username (above), in this field. Passwords are case-sensitive.
- **Old Password**: Enter the old (current) password in this field. Passwords are case-sensitive.
- Confirm New Password: To confirm the new password, re-enter the new password in this field. Passwords are case-sensitive.

The default password for the Administrator username is ^ C  $\tilde{a}~\dot{a}~\dot{a}$  .

The default password for the **Operator** username is  $l~\acute{e}~\acute{e}~~i~~c~\acute{e}~$  .

| mame                          | 8                        | Operator Administ     | trator               |
|-------------------------------|--------------------------|-----------------------|----------------------|
| Password                      |                          |                       |                      |
| CP Port                       | 23                       | Old Password          |                      |
| ogin Message on Connect       | Show Hide                | New Password          |                      |
| Require Password on Connect   | Enable Disabled          | Confirm New Password  |                      |
| IDP Settings                  |                          |                       |                      |
| DP Access                     | Enable Disabled          | Remote UDP IP Address | 192.168.1.255        |
| IDP Port<br>temote UDP Access | 50007<br>Enable Disable. | Remote UDP Port       |                      |
| Veb Login Settings            | ¥                        | 1                     |                      |
| Isemame                       | Operator Administrator   | Old Password          |                      |
| lew Password                  |                          | Confirm New Password  |                      |
| )iscovery Protocol Sett       | ings                     |                       |                      |
| nable Discovery               | Enabled Disable          | Discover Read Only    | Read Only Read/Write |
| ind Your Device               | Show Me                  | Product Description   | EXT-UHD600-41        |
|                               |                          |                       |                      |
| ſ                             |                          |                       |                      |

#### Discovery Protocol Settings

- Enable Discovery: Click the Enable button to enable "discovery" mode. Otherwise, click the Disabled button. In order for Gefen Syner-G to discover the switcher on a network, this feature must be *enabled*.
- Find Your Device: Click the Show Me button to physically locate the switcher on a network. In order for the Show Me button to be available, the Enable Discovery button must be set to Enable. When the Show Me button is clicked, the button text will change to Hide Me and all the LED indicators on the front panel will flash.

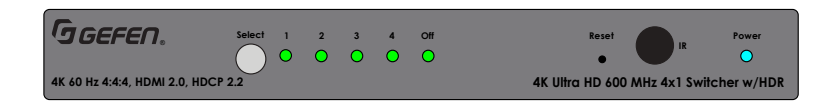

- **Discovery Read Only**: When set to **Read Only**, the IP settings for the switcher will be displayed by Syner-G but they cannot be changed. In order to display and change IP settings from within Gefen Syner-G, click the **Read / Write** button.
- **Product Description**: EXT-UHD600-41 is the default product description. This name will be used to identify the switcher when using the Gefen Syner-G software.

| iscovery Protoc                                    | ol Settings                     |                      |
|----------------------------------------------------|---------------------------------|----------------------|
| nable Discovery                                    | Enabled Dis                     | sable                |
| ind Your Device                                    | Show Me                         |                      |
| UDP Settings                                       |                                 |                      |
| UDP Access Er                                      | Discover Read Only              | Read Only Read/Write |
| Remote UDP Access Er                               | Broduct Description             | EXT UHD600.41        |
| Web Login Settings                                 | - Floddet Description           | EX1-010000-41        |
| Username Ope                                       | ator Administrator Old Password |                      |
| New Password                                       | Confirm New Passwo              | nd                   |
|                                                    |                                 |                      |
| Discovery Protocol Settings                        |                                 |                      |
| Discovery Protocol Settings<br>Enable Discovery Er | bled Disable Discover Read Only | Read Only Read/White |

## System Settings

The **System** tab provides controls for various other switcher features. Each of these controls is described below.

#### Main RS-232 Feedback

By default, RS-232 feedback is set to On, meaning all command will send a response.

- 1. Click the Off button to disable RS-232 feedback.
- 2. Click the **On** button to enable RS-232 feedback.

| Main RS-232 Feedback                                     |               | Off        | On                             |         |
|----------------------------------------------------------|---------------|------------|--------------------------------|---------|
|                                                          |               |            |                                |         |
| <b>_</b>                                                 |               |            |                                | _       |
| GEFEN 4x1 HDMI 2.0 T<br>Routing Status Setup Manage EDID | rue4K UltraHl | D Switcher | EXT-UHD600-41<br>? Help Log Ou | 1<br>11 |
| Main RS-232 Feedback Off                                 | On            | -          |                                |         |
| Download Current Configuration to PC                     | Download      |            |                                |         |
| Restore/Upload Configuration File                        | Bertore       |            |                                |         |
| Warning: All current settings will be lost               | RESIDIE       |            |                                |         |
| Firmware Undate (version: 1.0) UL version: 3)            |               |            |                                |         |
| Download Current Confi                                   | guration to I | PC         | Download                       | J       |
| IR Channel                                               | 2 3 4         |            |                                |         |
| Factory Reset                                            | Reset         |            |                                |         |
| Reboot                                                   | Reboot        |            |                                |         |

#### Download Current Configuration to PC

Saves the current switcher configuration to a file on your computer.

- 1. Click the **Download** button.
- 2. The following dialog will be displayed (see following page).

| Opening settings.gfn                                   |
|--------------------------------------------------------|
| You have chosen to open:                               |
| 🗋 settings.gfn                                         |
| which is: Extensible Markup Language                   |
| from: http://10.5.64.81                                |
| What should Firefox do with this file?                 |
| Open with Choose                                       |
| • Save File                                            |
|                                                        |
| Do this automatically for files like this from now on. |
|                                                        |
| Cancel OK                                              |
|                                                        |

- 3. Click the **Save File** radio button, then click **OK** to save the configuration file to your computer.
  - Mac OS X The file will automatically be saved under Macintosh HD\Users\[username]\Downloads
  - Windows OS The file will be saved under C:\Users\[username]\Downloads

#### Restore / Upload Configuration File

Uploads the selected switcher configuration, from a file on your computer, to the switcher.

1. Click the **Browse...** button.

| Restore |
|---------|
|         |

- 2. Select the desired configuration file from your computer. After the file has been selected, the filename will appear next to the **Browse...** button.
- 3. Click the **Restore** button to upload the file.

#### Firmware Update

Uploads and applies the latest firmware file to the switcher.

- 1. Download the latest firmware from the Gefen web site.
- 2. Click the Browse... button.

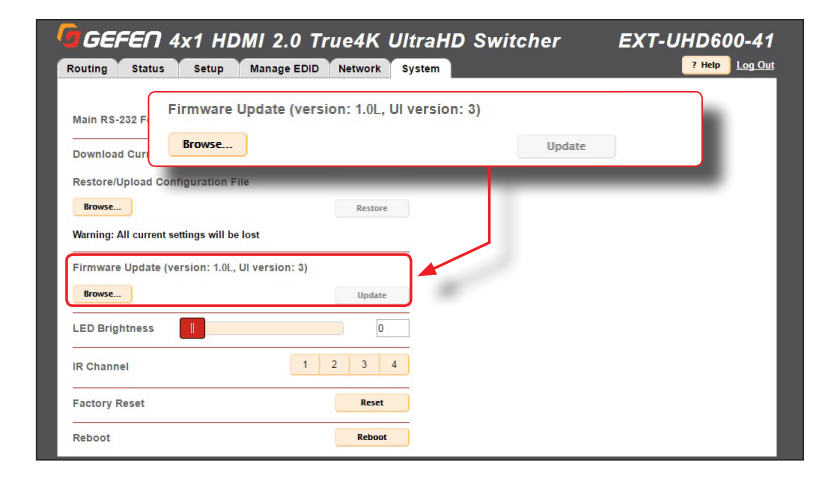

#### 3. Select the firmware file on your computer.

The firmware must be a .bin file and will have the following naming convention: EXT-UHD600-41([version])(PACK).bin.

4. Click the **Update** button.

The following message box will be displayed:

WARNING: Updating the firmware may overwrite some of your settings. Consider saving the configuration before updating the firmware. Are you sure you want to continue?

To save the configuration, before continuing, click the **Cancel** button on the message box. Refer to the section **Download Current Configuration to PC**.

- 6. Click the **OK** button.
- 7. After a few moments, the following message box will be displayed within the web interface:

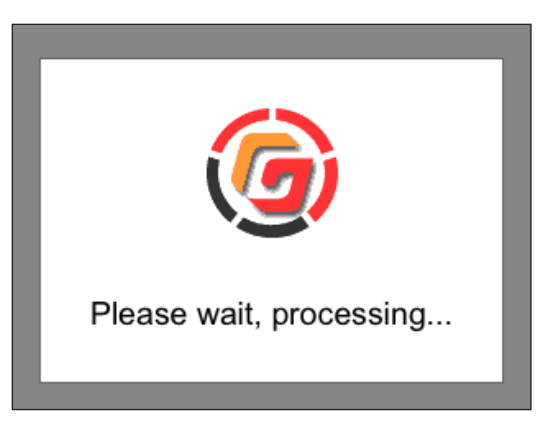

8. After the update process completes, the switcher will automatically reboot.

#### Setting the LED Brightness

Sets the brightness for the LED indicators on the front panel of the switcher.

 Drag the slider to set the LED brightness. The brightness ranges from 0 to 100. The default setting is 50. The brightness value may also be entered directly, in the box, next to the slider bar.

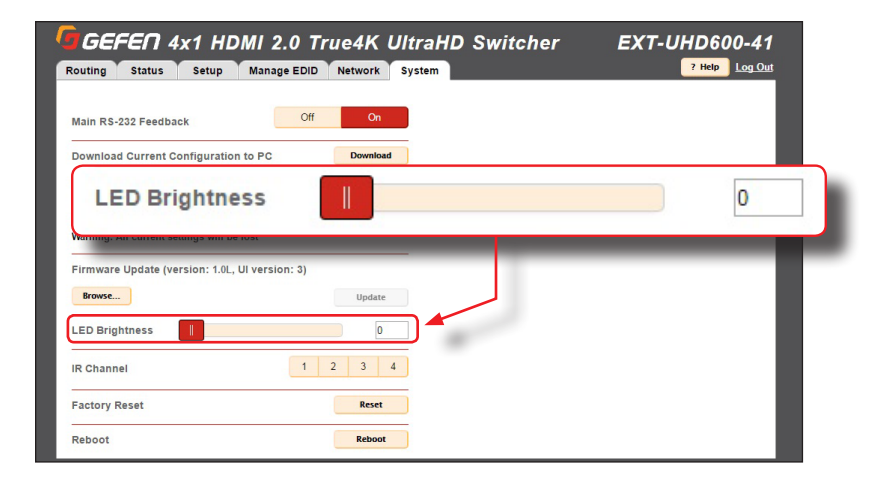

#### Setting the IR Channel

Sets the IR channel for the switcher. The switcher must be set to the same IR channel as the included IR remote control, in order for the IR remote control to communicate with the switcher.

1. Click the desired IR channel for the switcher by clicking one of the **IR Channel** buttons (1 - 4). The default IR channel setting is 1.

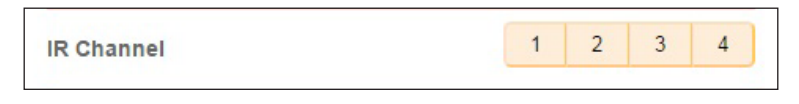

The IR channel setting is automatically saved. Rebooting the switcher is not required.

#### Performing a Factory Reset

This feature restores the switcher to original factory-default settings.

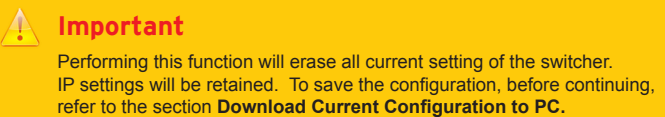

1. Click the **Reset** button.

| GEFEN 4x1 HDMI 2.0 True4K UltraHD Switcher       | EXT-UHD600-41 |
|--------------------------------------------------|---------------|
| Routing Status Setup Manage EDID Network System  |               |
| Main RS-232 Feedback Off On                      |               |
| Download Current Configuration to PC Download    |               |
| Restore/Upload Configuration File Browse Restore |               |
|                                                  |               |
| Factory Reset                                    | Reset         |
|                                                  |               |
| LED Brightness                                   |               |
| IR Channel 1 2 3 4                               |               |
| Factory Reset                                    |               |
| Reboot Reboot                                    |               |

2. The following message box will be displayed:

| Are you sure you want to | reset the unit to factory defaults? |
|--------------------------|-------------------------------------|
|                          | Cancel OK                           |

- Click the **OK** button to continue with the reset procedure.
- Click the Cancel button to abort the reset procedure and return to the web interface.

#### **Rebooting the Switcher**

Clicking this button will reboot the switcher.

1. Click the **Reboot** button.

|                                           | B Network System |        |
|-------------------------------------------|------------------|--------|
| ain RS-232 Feedback O                     | fOn              |        |
| ownload Current Configuration to PC       | Download         |        |
| estore/Upload Configuration File          |                  | _      |
| Browse                                    | Restore          |        |
| arning: All current settings will be lost |                  | _      |
| eboot                                     |                  | Reboot |
| Channel 1                                 | 2 3 4            | _      |
|                                           |                  |        |

2. The following message box will be displayed:

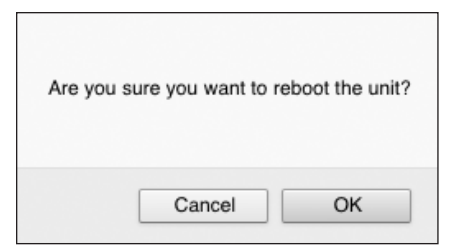

- Click the **OK** button to continue with the reboot procedure.
- Click the Cancel button to abort the reboot procedure and return to the web interface.

This page left intentionally blank.

# **600 MHz 4K ULTRAHD** 4x1 Switcher for HDMI w/HDR

3 Advanced Operation

# Using Telnet, UDP, and RS-232

# **Telnet Configuration**

- Launch the desired terminal application. For example, on the Windows operating system, Hyperterminal can be used; on Mac OS X, the Terminal application can be used.
- After correct settings have been used in the terminal program, information similar to the following will be displayed:

```
Welcome to EXT-UHD600-41 Telnet telnet->
```

3. Type #help for a list of commands or refer to the tables on the following pages.

#### **UDP Configuration**

- 1. Configure the desired control system for UDP.
- 2. Click the **Network** tab, within the web interface, and do the following. See Configuring Network Settings (page 33) for more information.
  - a. Click the Enabled button next to UDP Access.
  - b. Enter the UDP listening port in the UDP Port field. The default UDP listening port is 50007.
  - c. Click the **Enabled** button next to **Remote UDP Access**. This feature only needs to be *enabled* if feedback to the switcher is required. Otherwise, this feature can be *disabled*.
  - d. If enabling Remote UDP Access, enter the remote UDP IP address in the **Remote UDP IP Address** field. This IP address should be the same as the control system. The default IP address is 192.168.1.255.
  - e. If enabling Remote UDP Access, enter the remote UDP listening port in the **Remote UDP Port** field. The default remote UDP listening port is 50008.
  - f. Click the Save button at the bottom of the Network screen.

## **RS-232** Configuration

- 1. Configure...
- 2. Selected the desired COM port.
- Configure the RS-232 port to the following settings. Note that Only TxD, RxD, and GND pins are used.

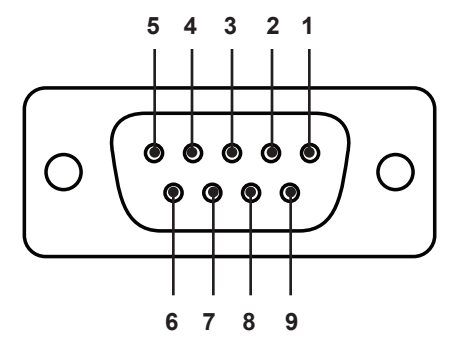

#### RS-232 Controller

Switcher

| DCD | 1 | 1 | DCD |
|-----|---|---|-----|
| RXD | 2 | 2 | RXD |
| TXD | 3 | 3 | TXD |
| DTR | 4 | 4 | DTR |
| GND | 5 | 5 | GND |
| DSR | 6 | 6 | DSR |
| RTS | 7 | 7 | RTS |
| CTS | 8 | 8 | CTS |
| R1  | 9 | 9 | R1  |

| Description           | Setting |
|-----------------------|---------|
| Baud rate             | 19200   |
| Data bits             | 8       |
| Parity                | None    |
| Stop bits             | 1       |
| Hardware flow control | None    |

- 4. Connect the RS-232 cable from the DB9 connector on the controller to the to the RS-232 port on the switcher.
- 5. Type #help for a list of commands or refer to the tables on the following pages.

# Commands

| Discovery Service              |                                                    |
|--------------------------------|----------------------------------------------------|
| #get_device_desc               | Returns the current device-description string      |
| #get_discovery                 | Returns the current state of the discovery service |
| <pre>#get_discovery_mode</pre> | Returns the discovery mode                         |
| #get_showme                    | Returns the status of the "show me" feature        |
| #set_device_desc               | Sets the description string of the switcher        |
| <pre>#set_discovery</pre>      | Enables or disables the discovery service          |
| <pre>#set_discovery_mode</pre> | Sets the "discovery" mode                          |
| #set_showme                    | Enables or disables the "show me" feature          |

| Help  |                                      |
|-------|--------------------------------------|
| #help | Returns a list of available commands |

| Input Status       |                                                  |
|--------------------|--------------------------------------------------|
| #gets_input_hdcp   | Returns the HDCP state on the specified input    |
| #gets_input_hpd    | Returns the HPD state on the specified input     |
| #gets_input_mode   | Returns the input mode on the specified input    |
| #gets_input_signal | Returns the signal status on the specified input |

| Manage EDID      |                                                   |
|------------------|---------------------------------------------------|
| #get_ds_edid     | Downloads the downstream EDID                     |
| #get_edid_mode   | Returns the EDID mode on the specified input      |
| #get_ext_edid    | Downloads the external EDID                       |
| #get_preset_edid | Downloads the specified preset EDID               |
| #set_edid_copy   | Copies the specifed EDID to the custom EDID       |
| #set_edid_lock   | Sets the EDID lock setting on the specified input |
| #set_edid_mode   | Sets the EDID mode                                |

| Network Settings                  |                                                |
|-----------------------------------|------------------------------------------------|
| #get_gateway                      | Returns the gateway IP address of the switcher |
| <pre>#get_http_port</pre>         | Returns the HTTP listening port                |
| <pre>#get_ip_address</pre>        | Returns the IP address                         |
| #get_ip_mode                      | Returns the IP mode                            |
| #get_ipconfig                     | Returns the IP configuration                   |
| <pre>#get_mac_addr</pre>          | Returns the MAC address                        |
| #get_netmask                      | Returns the subnet mask                        |
| <pre>#get_remote_udp_access</pre> | Returns the remote UDP access state            |
| <pre>#get_remote_udp_ip</pre>     | Returns the remote UDP IP address              |
| <pre>#get_remote_udp_port</pre>   | Returns the remote UDP listening port          |
| <pre>#get_telnet_access</pre>     | Returns the Telnet access state                |
| <pre>#get_telnet_port</pre>       | Returns the Telnet listening port              |
| <pre>#get_telnet_welcome</pre>    | Returns the Telnet welcome message             |
| <pre>#get_udp_access</pre>        | Returns the UDP access state                   |
| <pre>#get_udp_port</pre>          | Returns the UDP listening port                 |
| <pre>#set_gateway</pre>           | Sets the gateway address                       |
| <pre>#set_http_port</pre>         | Sets the HTTP listening port                   |
| <pre>#set_ip_address</pre>        | Sets the IP address                            |
| #set_ip_mode                      | Sets the IP mode                               |
| <pre>#set_netmask</pre>           | Sets the subnet mask                           |
| <pre>#set_remote_udp_access</pre> | Enables or disables remote UDP access          |
| <pre>#set_remote_udp_ip</pre>     | Sets the remote UDP IP address                 |
| <pre>#set_remote_udp_port</pre>   | Sets the remote UDP listening port             |
| <pre>#set_telnet_access</pre>     | Enables or disables Telnet access              |
| <pre>#set_telnet_port</pre>       | Sets the Telnet listening port on the switcher |
| <pre>#set_telnet_welcome</pre>    | Sets the Telnet welcome message                |
| <pre>#set_udp_access</pre>        | Enables or disables UDP access                 |
| <pre>#set_udp_port</pre>          | Sets the UDP listening port                    |
| #use_telnet_login                 | Enable or disables Telnet login credentials    |

| #gets_output_hdcp              | Returns the HDCP state of the output   |
|--------------------------------|----------------------------------------|
| #gets_output_hpd               | Returns the HDP state of the output    |
| <pre>#gets_output_rsense</pre> | Returns the Rsense state of the output |

| Routing                     |                                                  |
|-----------------------------|--------------------------------------------------|
| <pre>#get_auto_switch</pre> | Returns the status of the auto-switching feature |
| <pre>#lock_matrix</pre>     | Locks / unlocks the switcher                     |
| #set_auto_switch            | Enables / disables the auto-switching feature    |
| r                           | Routes the specified input to the output         |

| System Settings                   |                                                 |
|-----------------------------------|-------------------------------------------------|
| #factory_reset                    | Resets the switcher to factory-default settings |
| #get_feedback                     | Returns the RS-232 feedback state               |
| <pre>#get_ir_channel</pre>        | Returns the current IR channel                  |
| <pre>#get_led_brightness</pre>    | Returns the LED brightness level                |
| #reboot                           | Reboots the switcher                            |
| #set_feedback                     | Enables / disables unsolicited RS-232 feedback  |
| <pre>#set_ir_channel</pre>        | Sets the IR channel                             |
| <pre>#set_led_brightness</pre>    | Sets the LED brightness level                   |
| <pre>#show_firmware_version</pre> | Returns the current firmware version            |

# #get\_device\_desc

Returns the description of the switcher.

# Syntax

#get\_device\_desc

# Parameters

None

# Example

#get\_device\_desc
DEVICE DESCRIPTION IS EXT-UHD600-41

# **Related Commands**

#get\_discovery
#get\_discovery\_mode
#get\_showme
#set\_device\_desc
#set\_discovery
#set\_discovery\_mode
#set\_showme

# #get\_discovery

Returns the discovery mode setting. The value returned is one of the following:

| Value | Description                  |
|-------|------------------------------|
| 0     | "Discovery" mode is disabled |
| 1     | "Discovery" mode is enabled  |

# Syntax

#get\_discovery

## Parameters

None

## Example

#get\_discovery
DISCOVERY 1

# **Related Commands**

#get\_device\_desc
#get\_discovery\_mode
#get\_showme
#set\_device\_desc
#set\_discovery
#set\_discovery\_mode
#set\_showme

# #get\_discovery\_mode

Returns the current "discovery" mode. The value returned is one of the following:

| Value | Description  |
|-------|--------------|
| 0     | Read only    |
| 1     | Read / Write |

## Syntax

#get\_discovery\_mode

## Parameters

None

## Example

#get\_discovery\_mode
#get\_discovery\_mode 1

# **Related Commands**

#get\_device\_desc
#get\_discovery
#get\_showme
#set\_device\_desc
#set\_discovery
#set\_discovery\_mode
#set\_showme

# #get\_showme

Returns the current "show me" state. When the switcher is in "show me" mode, the LED indicators on the front panel will be flash. In this state, the <code>#get\_showme</code> command will return a value of 1. Otherwise, a value of 0 will be returned.

| Value | Description        |
|-------|--------------------|
| 0     | "Show me" disabled |
| 1     | "Show me" enabled. |

# Syntax

#get\_showme

## Parameters

None

# Example

#get\_showme #get\_showme 1

# **Related Commands**

#get\_device\_desc
#get\_discovery
#get\_discovery\_mode
#set\_device\_desc
#set\_discovery
#set\_discovery\_mode
#set\_showme

# #set\_device\_desc

Sets the switcher identifier string.

#### Syntax

#set device desc name

#### Parameters

name

#### Type: STRING

The device description. This value cannot exceed 30 characters in length.

#### Example

#set\_device\_desc switcher202
DEVICE DESCRIPTION IS SET TO switcher202

## **Related Commands**

#get\_device\_desc
#get\_discovery
#get\_discovery\_mode
#get\_showme
#set\_discovery
#set\_discovery\_mode
#set\_showme

# #set\_discovery

Enables or disables the "discovery" feature. This feature is enabled by default.

#### Syntax

#set\_discovery state

#### Parameters

#### state

#### Type: INTEGER

Accepts a number from the table below, specifying the desired state:

| state | Description               |
|-------|---------------------------|
| 0     | Disables "Discovery" mode |
| 1     | Enables "Discovery" mode  |

If set to *disabled*, then the Syner-G Software Suite will be unable to detect the switcher on a network. It is recommended that this feature is *enabled*, until the switcher has been configured for use on a network.

#### Example

#set\_discovery 0
DISCOVERY 0

## **Related Commands**

```
#get_device_desc
#get_discovery
#get_discovery_mode
#get_showme
#set_device_desc
#set_discovery_mode
#set_showme
```

# #set\_discovery\_mode

Sets the "discovery" mode. This mode is set to read/write by default.

#### Syntax

#set\_discovery\_mode mode

#### Parameters

#### mode

#### Type: INTEGER

Accepts a number from the table below, specifying the desired state:

| mode | Description       |
|------|-------------------|
| 0    | Read-only mode    |
| 1    | Read / write mode |

When set to *read-only* mode, the IP settings for the switcher will be displayed within the Gefen Syner-G Software Suite but cannot be changed. In order to both display and allow changes to the IP settings within Gefen Syner-G, set this feature to *read/write* mode.

## Example

#set\_discovery\_mode 0
DISCOVERY MODE 0

## **Related Commands**

#get\_device\_desc
#get\_discovery
#get\_discovery\_mode
#get\_showme
#set\_device\_desc
#set\_discovery
#set\_showme

# #set showme

Enables or disables the "Show Me" feature. If the "Show Me" feature is enabled, then all the buttons (with the exception of the Power button), will flash slowly. This feature allows the switcher to be visually identified on the network and is useful when multiple switcher units are being used. The default setting is *disabled*.

#### Syntax

#set\_showme state

#### Parameters

#### state

#### Type: INTEGER

Accepts a number from the table below, corresponding to the desired state.

| state | Description       |
|-------|-------------------|
| 0     | Disable "Show Me" |
| 1     | Enable "Show Me"  |

#### Example

#set\_showme 1
SET SHOWME 1

## **Related Commands**

```
#get_device_desc
#get_discovery
#get_discovery_mode
#get_showme
#set_device_desc
#set_discovery
#set_discovery_mode
```

# #help

Returns a list of available commands. The commands listed are specific to either the Sender or Receiver unit.

# Syntax

#help

# Parameters

None

## Example

#help

# #gets\_input\_hdcp

Returns the HDCP mode of the specified input. The value returned is one of the following:

| Value | Description        |
|-------|--------------------|
| 0     | Reject             |
| 1     | HDCP 2.2 and below |
| 2     | HDCP 1.4 and below |

## Syntax

#gets\_input\_hdcp input

#### Parameters

input

Type: INTEGER

The number of the HDMI input (1 - 4) to query.

## Example

#get\_input\_hdcp 1
INPUT HDCP 1 0

# **Related Commands**

#gets\_input\_hpd
#gets\_input\_mode
#gets\_input\_signal
#gets\_output\_hdcp
#gets\_output\_hpd
#gets\_output\_rsense
# #gets\_input\_hpd

Returns the HPD status of the specified input.

| Value | Description                   |
|-------|-------------------------------|
| 0     | HPD low (no source connected) |
| 1     | HPD high (source connected)   |

## Syntax

#gets\_input\_hpd input

### Parameters

input

Type: INTEGER

The number of the HDMI input (1 - 4) to query.

### Example

#gets\_input\_hpd 1
INPUT HPD 1 0

## **Related Commands**

#gets\_input\_hdcp
#gets\_input\_mode
#gets\_input\_signal
#gets\_output\_hdcp
#gets\_output\_hpd
#gets\_output\_rsense

# #gets\_input\_mode

Returns the video mode of the specified input(s). The value returned is one of the following. To return the video mode for all inputs, specify 0 for the input parameter.

| Value | Description                        |
|-------|------------------------------------|
| D     | DVI signal detected on HDMI input  |
| Н     | HDMI signal detected on HDMI input |

### Syntax

#gets input mode inputs

### Parameters

input

#### Type: INTEGER

The number of the HDMI input (1 - 4) to query. More than one input can be specified.

### Example

#gets\_input\_mode 1
INPUT MODE 1 H

#get\_input\_mode 0
INPUT MODE 0 H H L H

```
#gets_input_hdcp
#gets_input_hpd
#gets_output_signal
#gets_output_hdcp
#gets_output_hpd
#gets_output_rsense
```

# #gets\_input\_signal

Returns the active signal status of the specified input(s). The value returned is one of the following.

| Value | Description                               |
|-------|-------------------------------------------|
| N     | No clock signal present on HDMI nput      |
| Y     | Valid clock signal detected on HDMI input |

### Syntax

#gets input signal inputs

### Parameters

input

#### Type: INTEGER

The number of the HDMI input (1 - 4) to query. More than one input can be specified.

## Example

#gets\_input\_signal 0
INPUT SIGNAL 0 Y Y Y

#gets\_input\_signal 1
INPUT\_SIGNAL 1 Y

```
#gets_input_hdcp
#gets_input_hpd
#gets_input_mode
#gets_output_hdcp
#gets_output_hpd
#gets_output_rsense
```

# #get\_ds\_edid

Downloads the downstream EDID.

## Syntax

#gets\_ds\_edid input

## Parameters

input

Type: INTEGER

The number of the HDMI input (1 - 4) to query.

### Example

```
#gets_ds_edid 1
00FFFFFFFFFFF00042100000000000...
```

```
#get_edid_mode
#get_ext_edid
#get_preset_edid
#set_edid_copy
#set_edid_lock
#set_edid_mode
```

# #get\_edid\_mode

Returns the EDID mode of the specified input. The value returned is one of the following:

| Value | Description                               |
|-------|-------------------------------------------|
| 1     | Internal Mode - UHD 600 4K 2 Channel      |
| 2     | Internal Mode - UHD 600 4K Multichannel   |
| 3     | Internal Mode - UHD 300 4K 2 Channel      |
| 4     | Internal Mode - UHD 300 4K 2 Multichannel |
| 5     | Internal Mode - 1080p 2 Channel           |
| 6     | Internal Mode - 1080p Multichannel        |
| 7     | Custom Mode - User                        |
| 8     | External                                  |

## Syntax

#get edid mode input

## Parameters

input

Type: INTEGER

The number of the HDMI input (1 - 4) to query.

### Example

#get\_edid\_mode 1
#get\_edid\_mode 1 0

```
#get_ds_edid
#get_ext_edid
#get_preset_edid
#set_edid_copy
#set_edid_lock
#set_edid_mode
```

# #get\_ext\_edid

Downloads the external EDID.

## Syntax

#get\_ext\_edid input

## Parameters

input

Type: INTEGER

The number of the HDMI input (1 - 4) to query.

### Example

```
#get_ext_edid 1
00FFFFFFFFFFFF000421000000000000...
```

```
#get_ds_edid
#get_edid_mode
#get_preset_edid
#set_edid_copy
#set_edid_lock
#set_edid_mode
```

## #get\_preset\_edid

Returns the EDID mode of the specified input. The value returned is one of the following:

## Syntax

#get\_preset\_edid edid

### Parameters

#### edid

#### Type: INTEGER

Accepts a number from the table below, corresponding to the desired EDID.

| edid | Description                             |
|------|-----------------------------------------|
| 1    | Internal Mode - UHD 600 4K 2Ch          |
| 2    | Internal Mode - UHD 600 4K Multichannel |
| 3    | Custom Mode - UHD 300 4K 2Ch            |
| 4    | Custom Mode - UHD 300 4K Multichannel   |
| 5    | Custom Mode - 1080p 2Ch                 |
| 6    | Custom Mode - 1080p Multichannel        |

## Example

```
#get_preset_edid 1
00FFFFFFFFFFFF00042100000000000...
```

## **Related Commands**

#get\_ds\_edid
#get\_edid\_mode
#get\_ext\_edid
#set\_edid\_copy
#set\_edid\_lock
#set\_edid\_mode

# #set\_edid\_copy

Copies the external, internal, or output EDID to the custom user EDID.

## Syntax

#set\_edid\_copy edid

## Parameters

#### edid

#### Type: INTEGER

Accepts a number from the table below, corresponding to the desired EDID.

| edid | Description                             |
|------|-----------------------------------------|
| 1    | Internal Mode - UHD 600 4K 2Ch          |
| 2    | Internal Mode - UHD 600 4K Multichannel |
| 3    | Custom Mode - UHD 300 4K 2Ch            |
| 4    | Custom Mode - UHD 300 4K Multichannel   |
| 5    | Custom Mode - 1080p 2Ch                 |
| 6    | Custom Mode - 1080p Multichannel        |
| 7    | External                                |

## Example

#set\_edid\_copy 1
COPY\_COMPLETE

### **Related Commands**

#get\_ds\_edid
#get\_edid\_mode
#get\_ext\_edid
#get\_preset\_edid
#set\_edid\_lock
#set\_edid\_mode

# #set\_edid\_lock

Locks to unlocks the EDID when using Custom EDID mode. This command only works if the specified input is set to a Custom mode. See the #set edid mode command.

### Syntax

#set edid lock input state

#### Parameters

#### input

Type: INTEGER

This parameter must be the identifier of an HDMI input (1 - 4).

state

#### Type: INTEGER

Accepts a number from the table below, specifying the desired state:

| state | Description     |
|-------|-----------------|
| 0     | Unlock the EDID |
| 1     | Lock the EDID   |

## Example

#set\_edid\_lock 1 0
EDID LOCK 1 0

## **Related Commands**

#get\_ds\_edid
#get\_edid\_mode
#get\_ext\_edid
#get\_preset\_edid
#set\_edid\_copy
#set\_edid\_mode

# #set\_edid\_mode

Sets the EDID mode.

## Syntax

#set\_edid\_mode edid

## Parameters

#### edid

### Type: INTEGER

Accepts a number from the table below, corresponding to the desired EDID.

| edid | Description                             |
|------|-----------------------------------------|
| 1    | Internal Mode - UHD 600 4K 2Ch          |
| 2    | Internal Mode - UHD 600 4K Multichannel |
| 3    | Custom Mode - UHD 300 4K 2Ch            |
| 4    | Custom Mode - UHD 300 4K Multichannel   |
| 5    | Custom Mode - 1080p 2Ch                 |
| 6    | Custom Mode - 1080p Multichannel        |
| 7    | Custom Mode - User                      |
| 8    | External                                |

## Example

#set\_edid\_mode 1
EDID\_MODE 1

```
#get_ds_edid
#get_edid_mode
#get_ext_edid
#get_preset_edid
#set_edid_copy
#set_edid_lock
```

## #get\_gateway

Returns the gateway address of the switcher.

## Syntax

#get\_gateway

## Parameters

None

## Example

#get\_gateway
GATEWAY 10.5.64.1

### **Related Commands**

#get\_http\_port
#get\_ip\_address
#get\_ip\_mode
#get\_ipconfig
#get\_netmask
#set\_gateway
#set\_http\_port
#set\_ip\_address
#set\_ip\_mode
#set\_netmask

# #get\_http\_port

Returns the HTTP listening port of the switcher.

## Syntax

#get\_http\_port

## Parameters

None

## Example

#get\_http\_port
HTTP PORT 80

## **Related Commands**

#get\_gateway
#get\_ip\_address
#get\_ip\_mode
#get\_ipconfig
#get\_netmask
#set\_gateway
#set\_http\_port
#set\_ip\_address
#set\_ip\_mode
#set\_netmask

# #get\_ip\_address

Returns the current IP address of the switcher.

## Syntax

#get\_ip\_address

## Parameters

None

## Example

#get\_ip\_address
IP ADDRESS 10.5.64.81

## **Related Commands**

#get\_gateway
#get\_http\_port
#get\_ip\_mode
#get\_ipconfig
#get\_netmask
#set\_gateway
#set\_http\_port
#set\_ip\_address
#set\_ip\_mode
#set\_netmask

# #get\_ip\_mode

Returns the current IP mode of the switcher. The value returned is one of the following:

| Value | Description |
|-------|-------------|
| 0     | Static mode |
| 1     | DHCP mode   |

## Syntax

#get\_ip\_mode

## Parameters

None

## Example

#get\_ip\_mode
IP\_MODE 0

## **Related Commands**

#get\_gateway
#get\_http\_port
#get\_ip\_address
#get\_ipconfig
#get\_netmask
#set\_gateway
#set\_http\_port
#set\_ip\_address
#set\_ip\_mode
#set\_netmask

# #get\_ipconfig

Returns the current IP configuration of the switcher. In addition to providing the MAC address and the broadcast IP address, this command also provides the same information as executing the #get\_ip\_address, #get\_netmask, #get\_gateway, and #get\_mac addr ommands.

#### Syntax

#get\_ipconfig

### Parameters

None

### Example

```
#get_ipconfig
IP CONFIGURATION IS :
    IP: 10.5.64.81
    NETMASK: 255.255.255.0
    GATEWAY: 10.5.64.1
    MAC ADDRESS: 00:1C:91:04:90:03
```

## **Related Commands**

#get\_gateway
#get\_http\_port
#get\_ip\_address
#get\_ip\_mode
#get\_netmask
#set\_gateway
#set\_http\_port
#set\_ip\_address
#set\_ip\_mode
#set\_netmask

# #get\_mac\_addr

Returns the MAC address of the switcher.

## Syntax

#get\_mac\_addr

## Parameters

None

## Example

#get\_mac\_addr
MAC ADDRESS IS: 00:1C:91:04:90:03

### **Related Commands**

#get\_ipconfig

## #get\_netmask

Returns the current subnet mask of the switcher.

## Syntax

#get\_netmask

## Parameters

None

## Example

#get\_netmask
 NETMASK 255.255.0

## **Related Commands**

#get\_gateway
#get\_http\_port
#get\_ip\_address
#get\_ip\_mode
#get\_ipconfig
#set\_gateway
#set\_http\_port
#set\_ip\_address
#set\_ip\_mode
#set\_netmask

# #get\_remote\_udp\_access

Returns the remote UDP access state. The value returned is one of the following:

| Value | Description                |
|-------|----------------------------|
| 0     | Remote UDP access disabled |
| 1     | Remote UDP access enabled  |

### Syntax

#get\_remote\_udp\_access

## Parameters

None

### Example

#get\_remote\_udp\_access
REMOTE\_UDP\_ACCESS 0

## **Related Commands**

#get\_remote\_udp\_access
#get\_remote\_udp\_ip
#get\_remote\_udp\_port
#get\_udp\_access
#get\_udp\_port
#set\_remote\_udp\_access
#set\_remote\_udp\_ip
#set\_remote\_udp\_port
#set\_udp\_access
#set\_udp\_access
#set\_udp\_port

# #get\_remote\_udp\_ip

Returns the remote UDP IP address.

## Syntax

#get\_remote\_udp\_ip

### Parameters

None

### Example

#get\_remote\_udp\_access
REMOTE\_UDP\_IP 192.168.1.255

## **Related Commands**

#get\_remote\_udp\_access
#get\_remote\_udp\_port
#get\_udp\_access
#get\_udp\_port
#set\_remote\_udp\_access
#set\_remote\_udp\_ip
#set\_remote\_udp\_port
#set\_udp\_access
#set\_udp\_access
#set\_udp\_port

# #get\_remote\_udp\_port

Returns the remote UDP listening port.

## Syntax

#get\_remote\_udp\_port

## Parameters

None

### Example

#get\_remote\_udp\_port
REMOTE UDP PORT 50008

```
#get_remote_udp_access
#get_remote_udp_ip
#get_udp_access
#get_udp_port
#set_remote_udp_access
#set_remote_udp_ip
#set_remote_udp_port
#set_udp_access
#set_udp_access
#set_udp_port
```

## #get\_telnet\_access

Returns the Telnet access state. Use the  $\#\texttt{set\_telnet}\_\texttt{access}$  command to enable or disable Telnet access.

### Syntax

#get\_telnet\_access

### Parameters

None

## Example

#get\_telnet\_access
TELNET ACCESS 1

```
#get_telnet_port
#get_telnet_welcome
#set_telnet_access
#set_telnet_port
#set_telnet_welcome
#use_telnet_login
```

# #get\_telnet\_port

Returns the Telnet listening port.

## Syntax

#get\_telnet\_port

## Parameters

None

## Example

#get\_telnet\_port
TELNET PORT 23

## **Related Commands**

#get\_telnet\_access
#get\_telnet\_welcome
#set\_telnet\_access
#set\_telnet\_port
#set\_telnet\_welcome
#use\_telnet\_login

## #get\_telnet\_welcome

Returns the Telnet welcome message. Use the <code>#set\_telnet\_welcome</code> to create a custom welcome message.

### Syntax

#get\_telnet\_welcome

#### Parameters

None

## Example

#get\_telnet\_welcome
TELNET WELCOME SCREEN IS ENABLED

## **Related Commands**

#get\_telnet\_access
#get\_telnet\_port
#set\_telnet\_access
#set\_telnet\_port
#set\_telnet\_welcome
#use\_telnet\_login

# #get\_udp\_access

Returns the UDP access state. Use the  $\#set\_udp\_access$  command to enable or disable UDP access. The value returned is one of the following:

| Value | Description         |
|-------|---------------------|
| 0     | UDP access disabled |
| 1     | UDP access enabled  |

## Syntax

#get\_udp\_access

### Parameters

None

### Example

#get\_udp\_access
UDP ACCESS 0

```
#get_remote_udp_access
#get_remote_udp_ip
#get_remote_udp_port
#get_udp_port
#set_remote_udp_access
#set_remote_udp_ip
#set_remote_udp_port
#set_udp_access
#set_udp_access
#set_udp_port
```

# #get\_udp\_port

Returns the local UDP listening port.

## Syntax

#get\_udp\_port

## Parameters

None

### Example

#get\_udp\_port
UDP\_PORT 50007

```
#get_remote_udp_access
#get_remote_udp_ip
#get_remote_udp_port
#get_udp_access
#set_remote_udp_access
#set_remote_udp_ip
#set_remote_udp_port
#set_udp_access
#set_udp_access
#set_udp_access
#set_udp_port
```

## #set\_gateway

Sets the gateway address for the switcher. The gateway address will be changed only if the switcher is in *static* IP mode. If the switcher is using *DHCP* mode, then the gateway address is automatically assigned by the DHCP server. The switcher must be rebooted after executing this command.

#### Syntax

#set\_gateway addr

#### Parameters

addr

#### Type: IP ADDRESS

The desired gateway address of the switcher. This address must be entered in dot-decimal notation.

### Example

#set\_gateway 10.5.64.1
GATEWAY 10.5.64.1
REBOOT TO APPLY SETTINGS

## **Related Commands**

#get\_gateway
#get\_http\_port
#get\_ip\_address
#get\_ip\_mode
#get\_ipconfig
#get\_netmask
#set\_http\_port
#set\_ip\_address
#set\_ip\_mode
#set\_netmask

# #set\_http\_port

Sets the HTTP listening port for the switcher.

## Syntax

#set\_http port

### Parameters

port

Type: INTEGER

The desired HTTP listening port for the switcher.

### Example

#set\_http\_port 80
HTTP PORT 80

## **Related Commands**

#get\_gateway
#get\_http\_port
#get\_ip\_address
#get\_ip\_mode
#get\_ipconfig
#get\_netmask
#set\_gateway
#set\_ip\_address
#set\_ip\_mode
#set\_netmask

# #set\_ip\_address

Sets the IP address of the switcher. The switcher must be rebooted after executing this command.

### Syntax

#set ip address addr

#### Parameters

addr

#### Type: IP ADDRESS

The desired IP address of the switcher. This address must be entered in dot-decimal notation.

### Example

#set\_ip\_address 10.5.64.81
IP\_ADDRESS 10.5.64.81
REBOOT TO APPLY SETTINGS

### **Related Commands**

#get\_gateway
#get\_http\_port
#get\_ip\_address
#get\_ip\_mode
#get\_ipconfig
#get\_netmask
#set\_gateway
#set\_http\_port
#set\_ip\_mode
#set\_netmask

# #set\_ip\_mode

Sets the IP mode of the switcher. The switcher must be rebooted after executing this command.

#### Syntax

#set\_ip\_mode mode

#### Parameters

#### mode

Type: INTEGER

Accepts a number from the table below, corresponding to the desired IP mode.

| mode | Description |
|------|-------------|
| 0    | Static      |
| 1    | DHCP        |
| 2    | Auto        |

## Example

#set\_ip\_mode 1
IP MODE 1
REBOOT TO APPLY SETTINGS

## **Related Commands**

#get\_gateway
#get\_http\_port
#get\_ip\_address
#get\_ip\_mode
#get\_ipconfig
#get\_netmask
#set\_gateway
#set\_http\_port
#set\_ip\_address
#set\_netmask

## #set\_netmask

Sets the network mask address. The switcher must be rebooted after executing this command.

#### Syntax

#set netmask addr

#### Parameters

addr

#### Type: ADDRESS

The desired subnet mask of the switcher. This address must be entered in dot-decimal notation.

#### Example

#set\_netmask 255.255.255.0
NETMASK 255.255.255.0
REBOOT TO APPLY SETTINGS

### **Related Commands**

#get\_gateway
#get\_http\_port
#get\_ip\_address
#get\_ip\_mode
#get\_ipconfig
#get\_netmask
#set\_gateway
#set\_http\_port
#set\_ip\_address
#set\_ip\_mode

# #set\_remote\_udp\_access

Enables or disables remote UDP access.

## Syntax

#set\_remote\_udp\_access state

## Parameters

#### state

#### Type: INTEGER

Accepts a number from the table below, corresponding to the desired state.

| state | Description               |
|-------|---------------------------|
| 0     | Disable remote UDP access |
| 1     | Enable remote UDP access  |

## Example

```
#set_remote_udp_access 0
REMOTE UDP ACCESS 0
```

## **Related Commands**

#get\_remote\_udp\_access
#get\_remote\_udp\_ip
#get\_remote\_udp\_port
#get\_udp\_access
#get\_udp\_port
#set\_remote\_udp\_ip
#set\_remote\_udp\_port
#set\_udp\_access
#set\_udp\_port

## #set\_remote\_udp\_ip

Sets the remote UDP IP address of the switcher.

### Syntax

#set\_remote\_udp\_ip addr

### Parameters

addr

#### Type: IP ADDRESS

The desired remote UDP IP address of the switcher. The address must be entered in dot-decimal notation.

### Example

#set\_remote\_udp\_ip 192.168.1.251
REMOTE\_UDP\_IP 192.168.1.251

## **Related Commands**

#get\_remote\_udp\_access
#get\_remote\_udp\_ip
#get\_remote\_udp\_port
#get\_udp\_access
#get\_udp\_port
#set\_remote\_udp\_access
#set\_remote\_udp\_port
#set\_udp\_access
#set\_udp\_access
#set\_udp\_port

# #set\_remote\_udp\_port

Sets the remote UDP listening port for the switcher.

## Syntax

#set\_remote\_udp\_port port

### Parameters

port

Type: INTEGER

The desired remote UDP port (0 - 65535) of the switcher.

### Example

#set\_remote\_udp\_port 50008
REMOTE UDP PORT 50008

## **Related Commands**

#get\_remote\_udp\_access
#get\_remote\_udp\_ip
#get\_remote\_udp\_port
#get\_udp\_access
#get\_udp\_port
#set\_remote\_udp\_access
#set\_remote\_udp\_ip
#set\_udp\_access
#set\_udp\_access
#set\_udp\_access
#set\_udp\_port

## #set telnet access

Enables or disables Telnet access on the switcher.

## Syntax

#set telnet access state

## Parameters

#### state

#### Type: INTEGER

Accepts a number from the table below, corresponding to the desired state.

| state | Description           |
|-------|-----------------------|
| 0     | Disable Telnet access |
| 1     | Enable Telnet access  |

### Example

```
#set_telnet_access 1
TELNET ACCESS 1
```

## **Related Commands**

#get\_telnet\_access
#get\_telnet\_port
#get\_telnet\_welcome
#set\_telnet\_port
#set\_telnet\_welcome
#use\_telnet\_login

## #set\_telnet\_port

Sets the Telnet listening port on the switcher.

### Syntax

#set\_telnet\_port port

### Parameters

port

Type: INTEGER

The desired remote Telnet listening port (0 - 65535) of the switcher.

### Example

#set\_telnet\_port 23
TELNET PORT 23

## **Related Commands**

#get\_telnet\_access
#get\_telnet\_port
#get\_telnet\_welcome
#set\_telnet\_access
#set\_telnet\_welcome
#use\_telnet\_login

## #set telnet welcome

Enables or disables the Telnet welcome message.

## Syntax

#set telnet welcome state

### Parameters

#### state

#### Type: INTEGER

Accepts a number, from table below, corresponding to the desired state.

| state | Description             |
|-------|-------------------------|
| 0     | Disable welcome message |
| 1     | Enable welcome message  |

### Example

#set\_telnet\_welcome 1
TELNET WELCOME SCREEN IS ENABLED

## **Related Commands**

#get\_telnet\_access
#get\_telnet\_port
#get\_telnet\_welcome
#set\_telnet\_access
#set\_telnet\_port
#use\_telnet\_login
### #set\_udp\_access

Enables or disables UDP access.

### Syntax

#set udp access state

### Parameters

#### state

#### Type: INTEGER

Accepts a number, from table below, corresponding to the desired state.

| state | Description        |
|-------|--------------------|
| 0     | Disable UDP access |
| 1     | Enable UDP access  |

#### Example

#set\_udp\_access 0
UDP\_ACCESS 0

### **Related Commands**

#get\_remote\_udp\_access
#get\_remote\_udp\_ip
#get\_remote\_udp\_port
#get\_udp\_access
#get\_udp\_port
#set\_remote\_udp\_access
#set\_remote\_udp\_ip
#set\_remote\_udp\_port
#set\_udp\_port
#set\_udp\_port

### #set\_udp\_port

Sets the local UDP listening port.

### Syntax

#set\_udp\_port port

### Parameters

port

#### Type: INTEGER

The desired UDP listening port (0 - 65535) of the switcher.

### Example

#set\_udp\_port 50007
UDP\_PORT 50007

```
#get_remote_udp_access
#get_remote_udp_ip
#get_remote_udp_port
#get_udp_access
#get_udp_port
#set_remote_udp_access
#set_remote_udp_ip
#set_remote_udp_port
#set_udp_access
```

### #use\_telnet\_login

Enables or disables login credentials when starting a Telnet session.

### Syntax

#use telnet login state

#### Parameters

#### state

#### Type: INTEGER

Accepts a number, from table below, corresponding to the desired state.

| state | Description          |
|-------|----------------------|
| 0     | Disable Telnet login |
| 1     | Enable Telnet login  |

### Example

```
#use_telnet_login 0
USE_TELNET_LOGIN 0
```

### **Related Commands**

#get\_telnet\_access
#get\_telnet\_port
#get\_telnet\_welcome
#set\_telnet\_access
#set\_telnet\_port
#set\_telnet\_welcome

### #gets\_output\_hdcp

Returns the HDCP state of the output. The value returned is one of the following:

| Value | Description |
|-------|-------------|
| A     | Active      |
| U     | Unencrypted |
| F     | Fail        |

### Syntax

#get\_output\_hdcp

### Parameters

None

### Example

#get\_output\_hdcp
OUTPUT HDCP A

### **Related Commands**

#gets\_input\_hdcp
#gets\_input\_hpd
#gets\_input\_mode
#gets\_input\_signal
#gets\_output\_hpd
#gets\_output\_rsense

### #gets\_output\_hpd

Returns the HPD state of the output. The value returned is one of the following:

| Value | Description |
|-------|-------------|
| L     | HPD low     |
| Н     | HPD high    |

### Syntax

#get\_output\_hpd

### Parameters

None

### Example

#get\_output\_hpd
OUTPUT HPD H

### **Related Commands**

#gets\_input\_hdcp
#gets\_input\_hpd
#gets\_input\_mode
#gets\_input\_signal
#gets\_output\_hdcp
#gets\_output\_rsense

### #gets\_output\_rsense

Returns the HDCP setting of the specified output. The value returned is one of the following:

| Value | Description |
|-------|-------------|
| L     | HPD low     |
| Н     | HDP high    |

### Syntax

#get\_output\_rsense

### Parameters

None

### Example

#get\_output\_rsense
OUTPUT RSENSE L

### **Related Commands**

#gets\_input\_hdcp
#gets\_input\_hpd
#gets\_input\_mode
#gets\_input\_signal
#gets\_output\_hdcp
#gets\_output\_hpd

### #get\_auto\_switch

Returns the status of the Auto-Switch feature.

| Value | Description |
|-------|-------------|
| 0     | Disabled    |
| 1     | Enabled     |

### Syntax

#get\_auto\_switch

### Parameters

None

### Example

#get\_auto\_switch
AUTO SWITCH 0

### **Related Commands**

#lock\_matrix
#set\_auto\_switch
r

### #lock matrix

Locks or unlocks the switcher. This command locks the front panel and the built-in web interface of the switcher. Note that if the switcher is locked, settings can still be changed using the command set.

#### Syntax

#lock\_matrix state

### Parameters

state

#### Type: INTEGER

Accepts a number from the table below, specifying the desired state:

| state | Description          |
|-------|----------------------|
| 0     | Unlocks the switcher |
| 1     | Locks the switcher   |

### Example

#lock\_matrix 1
LOCK MATRIX 1

```
#get_auto_switch
#set_auto_switch
r
```

### #set auto switch

Returns the HDCP setting of the specified output. The value returned is one of the following:

#### Syntax

#set auto switch state

### Parameters

state

#### Type: INTEGER

Accepts a number, from table below, corresponding to the desired state.

| state | Description         |
|-------|---------------------|
| 0     | Disable Auto-Switch |
| 1     | Enable Auto-Switch  |

### Example

#set\_auto\_switch 0
AUTO SWITCH 0

```
#get_auto_switch
#lock_matrix
r
```

### r

Routes the specified input to the output.

### Syntax

r input

### Parameters

input

#### Type: INTEGER / STRING

The number of an HDMI input (1 - 4). This parameter also accepts a string argument of "OFF". The "OFF" argument is not case-sensitive. If "OFF" is specified, then no input is selected. To "turn on" an input that is marked as "OFF", use the number of the HDMI input (1 - 4) as the argument.

### Examples

- r 1
- R 1
- r off
- R OFF

### **Related Commands**

#get\_auto\_switch
#lock\_matrix
#set\_auto\_switch

### #factory\_reset

Resets the switcher to factory-default settings. If a factory reset is performed through the built-in web interface or Telnet, then IP settings will be preserved. To reset all, including IP settings, this command must be issued using RS-232.

### Syntax

#factory reset

### Parameters

None

### Example

#factory\_reset
RESET TO FACTORY DEFAULTS

### **Related Commands**

#reboot

### #get\_feedback

Returns the RS-232 feedback status.

| Value | Description |
|-------|-------------|
| 0     | Disabled    |
| 1     | Enabled     |

### Syntax

#get\_feedback

### Parameters

None

### Example

#get\_feedback
FEEDBACK 1

### **Related Commands**

#get\_ir\_channel
#get\_led\_brightness
#set\_feedback
#set\_ir\_channel
#set\_led\_brightness
#show\_firmware\_version

### #get\_ir\_channel

Returns the IR channel of the switcher.

### Syntax

#get\_ir\_channel

### Parameters

None

### Example

#get\_ir\_channel
IR CHANNEL 1

```
#get_feedback
#get_ir_channel
#get_led_brightness
#set_feedback
#set_ir_channel
#set_led_brightness
```

### #get\_led\_brightness

Returns the brightness level of the LED indicators on the front-panel.

### Syntax

#get\_led\_brightness

### Parameters

None

### Example

#get\_led\_brightness
LED BRIGHTNESS 60

### **Related Commands**

#get\_feedback
#get\_ir\_channel
#set\_feedback
#set\_ir\_channel
#set\_led\_brightness

Reboots the switcher.

### Syntax

#reboot

### Parameters

None

### Example

#reboot
UNIT WILL REBOOT SHORTLY

### **Related Commands**

#factory\_reset

### #set feedback

Enables or disables unsolicited RS-232 feedback.

### Syntax

#set\_feedback state

### Parameters

#### state

#### Type: INTEGER

Accepts a number from the table below, specifying the desired state:

| state | Description             |  |
|-------|-------------------------|--|
| 0     | Disable RS-232 feedback |  |
| 1     | Enable RS-232 feedback  |  |

### Example

#set\_feedback 1
FEEDBACK 1

### **Related Commands**

#get\_feedback
#get\_ir\_channel
#get\_led\_brightness
#set\_ir\_channel
#set\_led\_brightness

### #set\_ir\_channel

Sets the IR channel of the switcher. In order to use the included IR remote control with the switcher, both the switcher and the IR remote control must be set to the same IR channel.

### Syntax

#set\_ir\_channel irch

#### Parameters

#### irch

#### Type: INTEGER

Accepts a number from the table below, corresponding to the desired IR channel.

| irch | Description  |
|------|--------------|
| 1    | IR channel 1 |
| 2    | IR channel 2 |
| 3    | IR channel 3 |
| 4    | IR channel 4 |

### Example

#set\_ir\_channel 2
IR CHANNEL 2

```
#get_feedback
#get_ir_channel
#get_led_brightness
#set_feedback
#set_led_brightness
```

### #set\_led\_brightness

Sets the brightness level of the LED indicators on the front panel.

### Syntax

#set led brightness level

### Parameters

level

Type: INTEGER

Accepts a number within the range of 0 - 100. The value of 100 represents the brightest setting of the LED indicators.

### Example

#set\_led\_brightness 75
LED\_BRIGHTNESS 75

### **Related Commands**

#get\_feedback
#get\_ir\_channel
#get\_led\_brightness
#set\_feedback
#set\_ir\_channel

## #show\_firmware\_version

Returns the firmware version of the switcher. The returned value will depend upon the version of firmware that is currently installed.

### Syntax

#show\_firmware\_version

### Parameters

None

### Example

#show\_firmware\_version
FIRWMARE VERSION IS 1.0

### **Related Commands**

None

This page left intentionally blank.

## **600 MHz 4K ULTRAHD** 4x1 Switcher for HDMI w/HDR

4 Appendix

## Network Cable Diagram

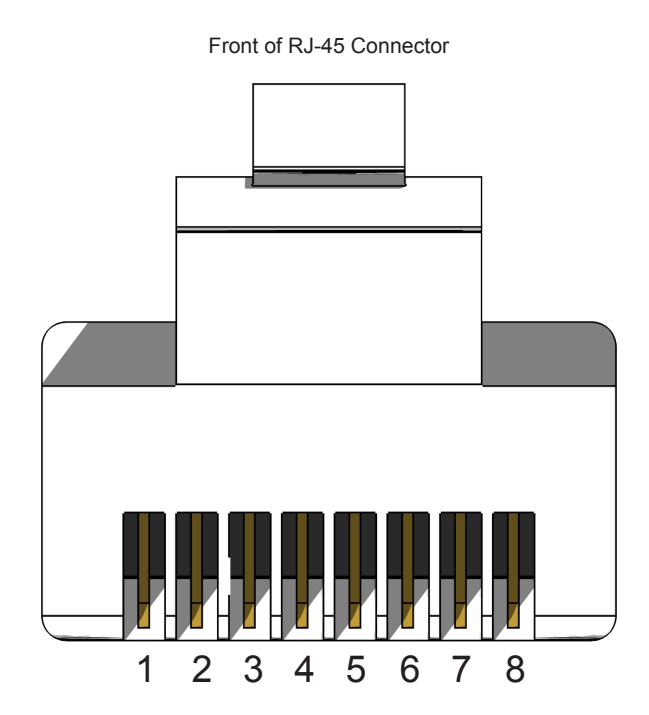

Gefen recommends the TIA/EIA-568-B wiring option. Use the table below when field-terminating cable for use with Gefen products.

| Pin | Color          | Description                                       |
|-----|----------------|---------------------------------------------------|
| 1   | Orange / White | TD+ (Transmit Data, positive differential signal) |
| 2   | Orange         | TD- (Transmit Data, negative differential signal) |
| 3   | Green / White  | RD+ (Receive Data, positive differential signal)  |
| 4   | Blue           | Unused                                            |
| 5   | Blue / White   | Unused                                            |
| 6   | Green          | RD- (Receive Data, negative differential signal)  |
| 7   | Brown / White  | Unused                                            |
| 8   | Brown / White  | Unused                                            |

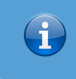

### Information

Shielded CAT-5e (or better) cabling is recommended.

| Supported Formats  |                                                                                                    |
|--------------------|----------------------------------------------------------------------------------------------------|
| Resolutions (max.) | <ul> <li>4K DCI-Cinema (4096 x 2160 at 60 Hz,<br/>4:4:4 color space)</li> <li>4K Ultra HD (3860 x 2160 at 60Hz, 4:4:4<br/>color space)</li> <li>1080p Full HD</li> <li>1920x1200 WUXGA</li> <li>3840 x 2160p 60 Hz (4:2:0)</li> </ul> |
| Audio              | LPCM 7.1     Dolby Atmos®, Dolby® TrueHD     DTS:X™ DTS-HD Master Audio™                                                                                                    |

| Connectors, Controls, and Indicators |   |                                    |
|--------------------------------------|---|------------------------------------|
| HDMI In                              | • | 1 x Type A, 19-pin female, locking |
| HDMI Out                             | • | 4 x Type A, 19-pin female, locking |
| RS-232                               | • | 1 x DB-9                           |
| IP Control                           | • | 1 x RJ-45                          |
| IR Sensor                            | • | 1 x front panel                    |
| IR In/Ext                            | • | 1 x 3.5mm mini-stereo              |
| Select                               | • | 1 x tact switch                    |
| Reset                                | • | 1 x tact switch, recessed          |
| Power                                | • | 1 x LED, blue                      |
| Input indicators                     | • | 4 x LED, green/amber               |
| Output indicator                     | • | 1 x LED, green                     |
| Power connector                      | • | 1 x locking type                   |

| Operational                      |   |                               |
|----------------------------------|---|-------------------------------|
| Maximum pixel clock              | • | 600 MHz                       |
| Power input                      | • | 5 V DC                        |
| Power consumption                | • | 7 W                           |
| Operating Temperature            | • | +32 to +122 °F (0 to +50 °C)  |
| Operating Humidity               | • | 5% to 90% RH, non-condensing  |
| Storage Temperature              | • | -4 to +185 °F (-20 to +85 °C) |
| Storage Humidity                 | • | 0% to 95% RH, non-condensing  |
| Pin 18, HDMI output port 1 and 2 | • | 500 mA (max.) @ 5 V           |
| MTBF                             | • | 300000 hours                  |

| Physical               |   |                                                                    |
|------------------------|---|--------------------------------------------------------------------|
| Dimensions (W x H x D) | • | 8.4" x 1" x 3.7" (213mm x 25mm x 93mm), without connectors or feet |
| Net Weight             | • | 0.75 lbs (0.3 kg)                                                  |

Auto Switch feature 18

### <u>C</u>

Α

Commands 50 #factory reset 109 #get auto switch 105 #get\_device\_desc 53 #get discovery 54 #get discovery mode 55 #get ds edid 66 #get edid mode 67 #get ext edid 68 #get feedback 110 #get\_gateway 73 #get\_http\_port 74 #get\_ip\_address 75 #get ipconfig 77 #get\_ip\_mode 76 #get ir channel 111 #get\_led\_brightness 112 #get\_mac\_addr 78 #get netmask 79 #get preset edid 69 #get remote udp access 80 #get remote udp ip 81 #get remote udp port 82 #get showme 56 #gets input hdcp 62 #gets\_input\_hpd 63 #gets\_input\_mode 64 #gets input signal 65 #gets\_output\_hdcp 102 #gets\_output\_hpd 103 #gets output rsense 104 #get\_telnet\_access 83 #get telnet port 84 #get telnet welcome 85 #get\_udp\_access 86 #get\_udp\_port 87 #help 61 #lock matrix 106 r 108 #reboot 113 #set\_auto\_switch 107 #set device desc 57 #set\_discovery 58 #set\_discovery\_mode 59

#set edid copy 70 #set\_edid\_lock 71 #set edid mode 72 #set feedback 114 #set\_gateway 88 #set http port 89 #set\_ip\_address 90 #set\_ip\_mode 91 #set\_ir\_channel 115 #set\_led\_brightness 116 #set netmask 92 #set remote udp access 93 #set\_remote\_udp\_ip 94 #set\_remote\_udp\_port 95 #set showme 60 #set\_telnet\_access 96 #set telnet port 97 #set\_telnet\_welcome 98 #set\_udp\_access 99 #set udp port 100 #show\_firmware\_version 117 #use\_telnet\_login 101

### D

Discovery Settings 38

### E

EDID copying EDID data 27 custom EDID 26 downloading EDID data 30 EDID mode 25 getting EDID information 29 uploading EDID data 32

### F

Features *vii* Firmware Update *41* 

### H

HDCP Control 22 HPD Control 21

page | 123

# vppendix

IR Remote Control description 4 installing batteries 5 setting the IR channel 6 switching using the IR remote 13

### L

I

Licensing iv

### N

Network Discovery settings 38 IP settings 33 TCP / Telnet settings 34 Web login settings 37

### 0

Operating Notes vi

### P

Packing list *vii* Password *default 35 setting 35* 

### <u>R</u>

RS-232 configuration 49 feedback 39

### <u>S</u>

Safety Instructions *ii* Specifications *121* Switching *using the front panel 12 using the IR remote 13* 

### I

Table of Contents *ix* Technical Support *v* 

### U

UDP configuration 48 remote UDP access 36 remote UDP address 36 UDP listening port 36

### W

Warranty Information iii Web Interface changing input and output names 20 customizing icons 24 downloading configuration 39 factory reset 44 HDCP 22 HPD control 21 input and output status 19 introduction 14 buttons 16 logging in 14 tabs and sub-tabs 16 rebooting the switcher 45 restoring configuration 40 RS-232 feedback 39 setting the EDID mode 25 custom EDID 26 setting the IR channel 43 setting the LED brightness 43 updating firmware 41

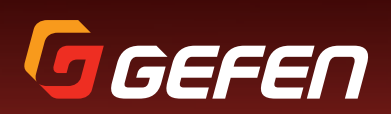

**Core Brands, LLC** 1800 S McDowell Blvd. Petaluma CA 94954 (707) 283-5900 (800) 472-5555